## **CWDG Grant Administrator**

User Guide

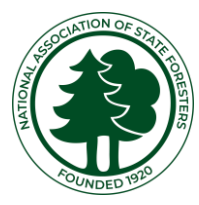

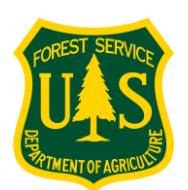

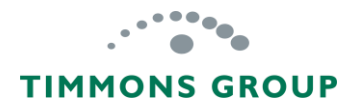

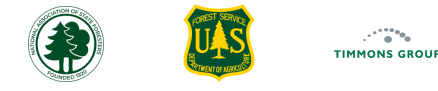

### Table of Contents

| Overview                               | 1  | View      |
|----------------------------------------|----|-----------|
| Important Information                  | 2  | Vie       |
| General Performance Reporting Workflow | 3  | Vie       |
| Getting Started                        | 4  | Tre       |
| Sign Up                                | 5  | Man       |
| Sign In                                | 10 | Ар        |
| Viewing Grants                         | 11 | Re        |
| View List of Grants                    | 12 | Edi       |
| Grant Profile Page                     | 13 | De        |
| Grant Profile Details                  | 14 | Perf      |
| Grant Actions                          | 15 | <u>PP</u> |
| Add Performance Report                 | 16 | PP        |
| Update Reporting Contact               | 17 | Rep       |
| Update Reporting Edit Window           | 18 | Usi       |
| Share Access                           | 19 | Us        |

| 1   | Viewing Performance Reports                 | 23 |
|-----|---------------------------------------------|----|
| 2   | View Performance Report Summaries           | 24 |
| 3   | View Single Performance Report              | 25 |
| _4  | Treatment Acres Discrepancy Warning         | 26 |
| 5   | Managing Performance Reports                | 27 |
| 10  | Approve Performance Report                  | 28 |
| 11  | Request Changes to Report                   | 30 |
| 12  | Edit Performance Report                     | 32 |
| 13  | Delete Performance Report                   | 33 |
| 14  | Performance Progress Reports (PPRs)         | 34 |
| 15  | PPR List                                    | 35 |
| 16  | PPR Document                                | 36 |
| 17  | Reporting Page Grid - Usage Tips            | 37 |
| _18 | Using Grid Columns                          | 38 |
| 19  | Using Grant Search, Sort and List Export    | 41 |
|     | Using Grant Filtering                       | 42 |
|     | Changing Rows per Page and Navigating Pages | 43 |
|     | Performance Report Statuses                 | 44 |

## Overview

1

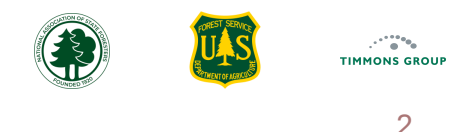

## **Important Information**

- The CWDG Grant components of the Fire Adapted Community Accomplishment Reporting Module (Community ARM) are only relevant for USFS staff with CWDG responsibilities and Fully Opt-In State partners who have CWDG Community-level grants to administer
- The module is **designed to enable Community-level Grantees to enter their own accomplishments** into annual Performance Reports and submit them to Grant Administrators for review and approval
- All Grant Administrators will need a GARP Account. Community-level Grantees will NOT get accounts
- You MUST SHARE ACCESS with each of your Grantees each January or they will not be able to submit their reports
- As a Grant Administrator, your primary responsibilities are to:
  - ✓ **Share Access** with each of your CWDG Grant Contacts
  - ✓ **Review Performance Reports** submitted by Grantees
  - ✓ Approve Performance Reports and Request Changes from the Grantee when needed
  - ✓ **Download PPR** documentation (Performance Progress Reports)
- **Review the REPORTING GUIDANCE:** This reference indicates all reporting requirements, including mapping of hazardous fuels treatments for project implementation grants and the CWPP boundary for CWPP development grants. Please review the <u>Reporting Guidance</u> page's CWDG Mapping Requirements section for detailed information and helpful resources
- Use the recommended **Google Chrome** or **Microsoft Edge** browsers for the Community ARM

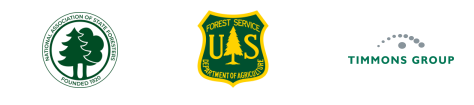

## **General Performance Reporting Workflow**

This diagram shows the general workflow for reporting, with blue boxes indicating Grant Administrator tasks, and the green boxes indicating Community-Level Grantee tasks. Not included is the step to download PPR documents once reports are Approved. See more information on Performance Report statuses <u>here</u>.

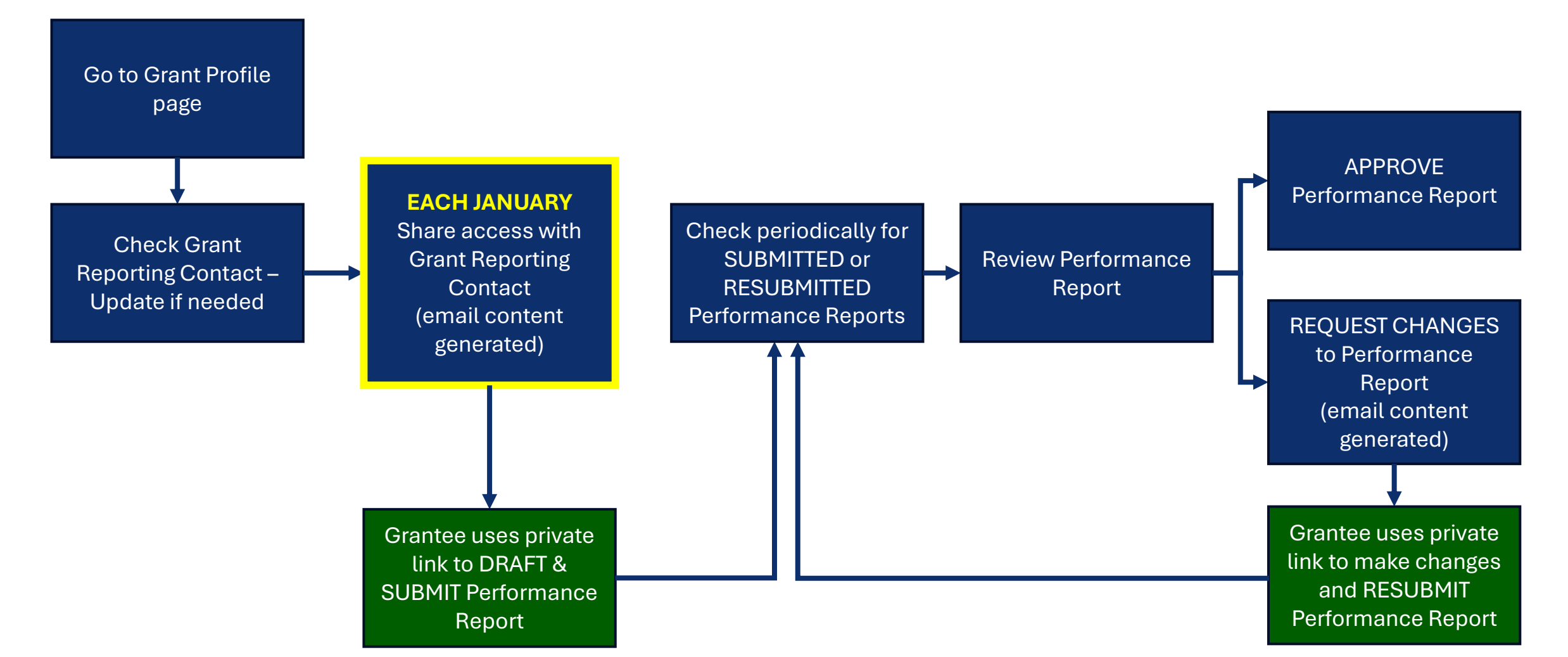

## **Getting Started**

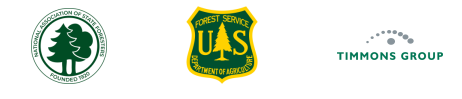

## Sign Up

If you already have a GARP account and are on the list of authorized CWDG Grant Administrators, the GARP team will add the Grant Manager role to your profile, and you can skip to the Sign In step, shown here.

Grant Administrators without an account must request an account to get access to the Community ARM. Important: You must be on the GARP authorized list to be approved for access.

1. Select the "Sign Up" button here (https://garphub.org/grant-reporting/accomplishment-reporting-modules/)

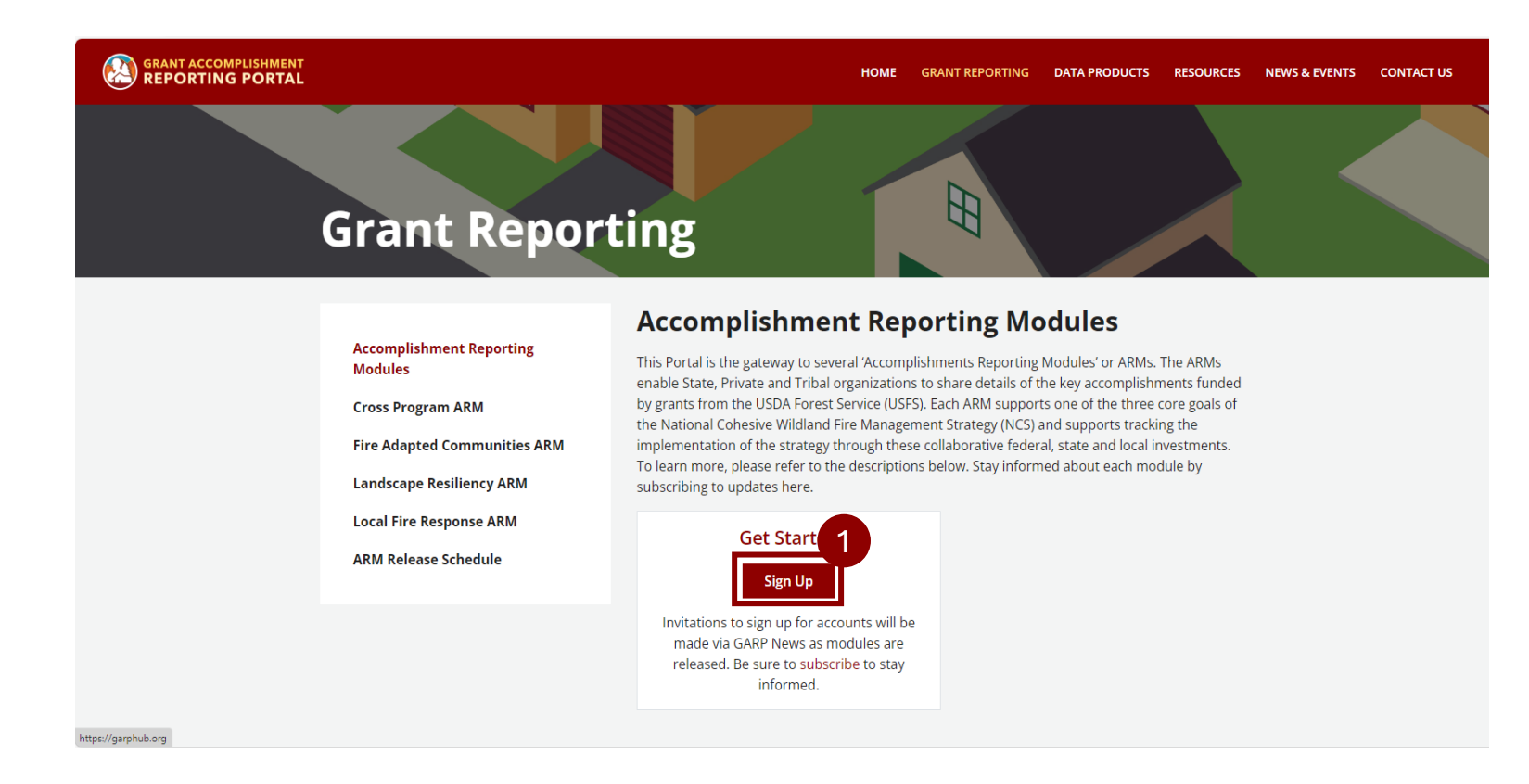

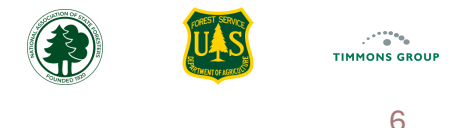

## Sign Up (Continued)

- 2. From the "Lets Get Started!" form, select "NO, SIGN ME UP", located below "Do you already have a GARP account?"
- 3. From the "**Request Access**" form, select your Organization from the "**Organization**" drop-down list. You can type in a few letters of your organization name to filter the list quickly
- 4. Select "Grant Manager" below "Community Accomplishments Reporting Module" to get the authority needed as a Grant Administrator or select "Grant Viewer" if you only need to view grants and reports
- 5. Select "Next"

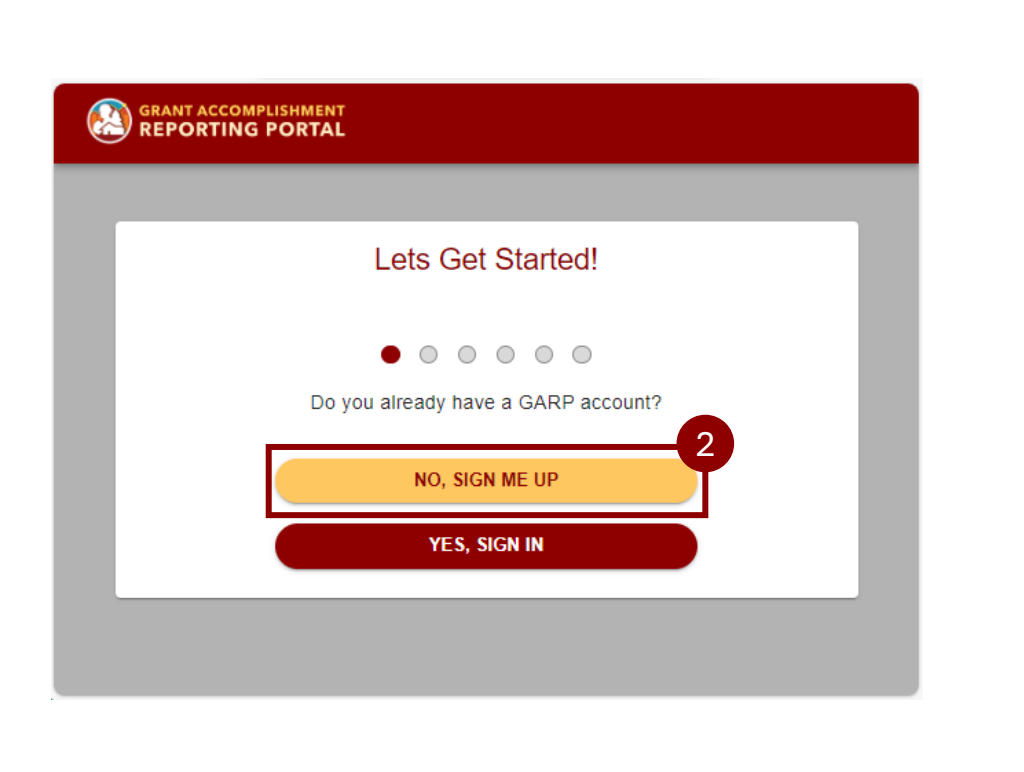

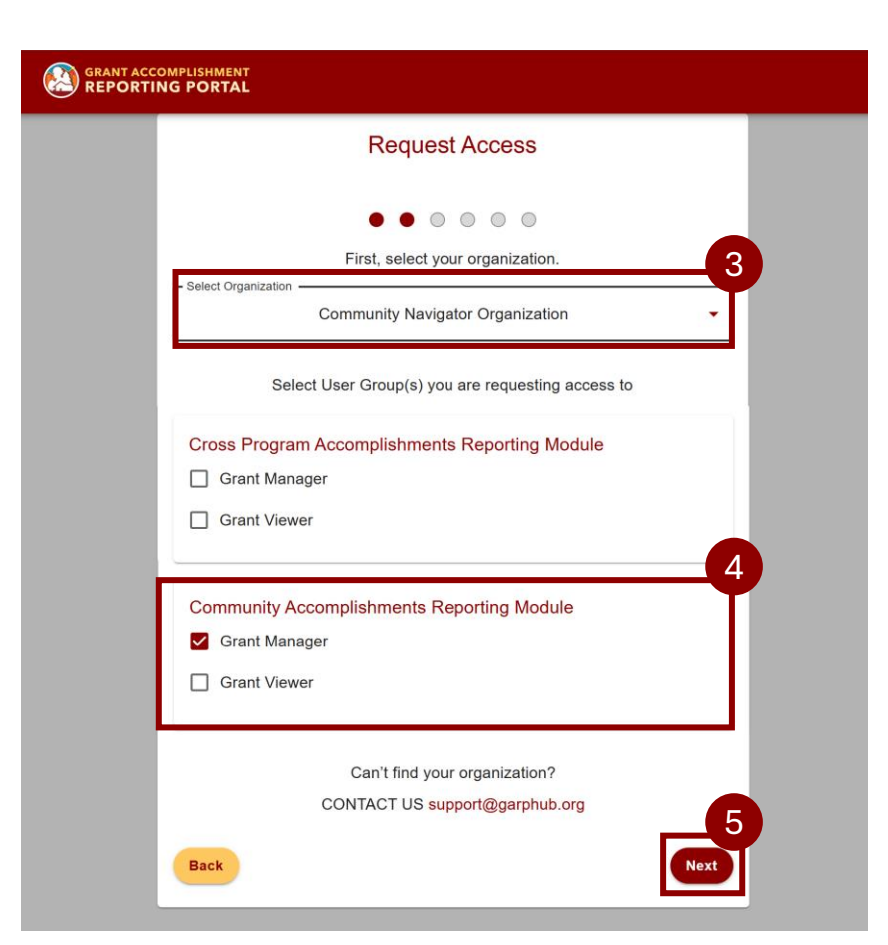

7

## Sign Up (Continued)

- 6. From the "Who Are You" form, select the "Name" field and enter your first and last name
- 7. Select the "Email" field and enter your work email address
- 8. Select "Next", and you will see the "Confirm Your Email" form; leave this form open

Important: At this point, a temporary password email will be sent to the email address you entered; this password will expire in 7 days. If you do not see the email in your inbox, please check junk/spam folders; contact <a href="mailto:support@garphub.org">support@garphub.org</a> if you don't receive the email within 24 hours

- 9. From the email, copy the temporary password
- 10. Return to the "Confirm Your Email" window and select "Sign In"

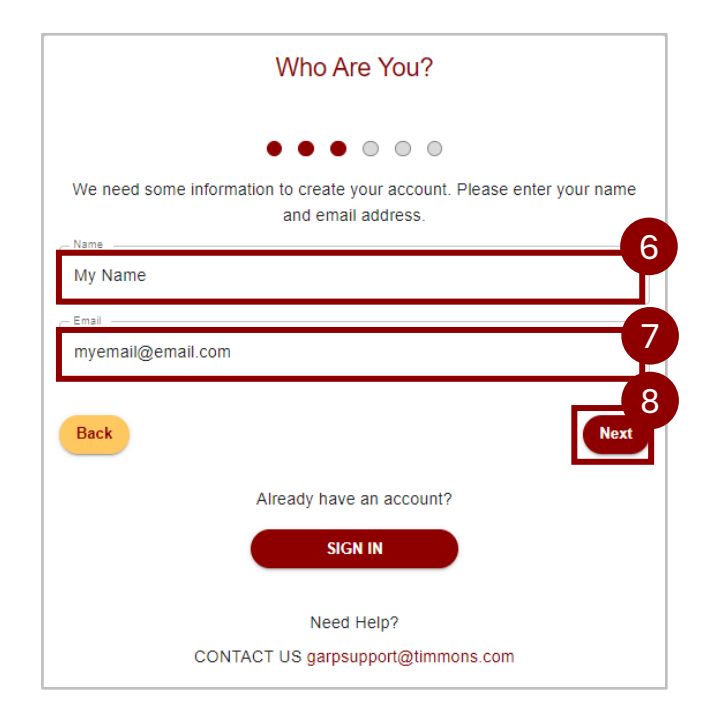

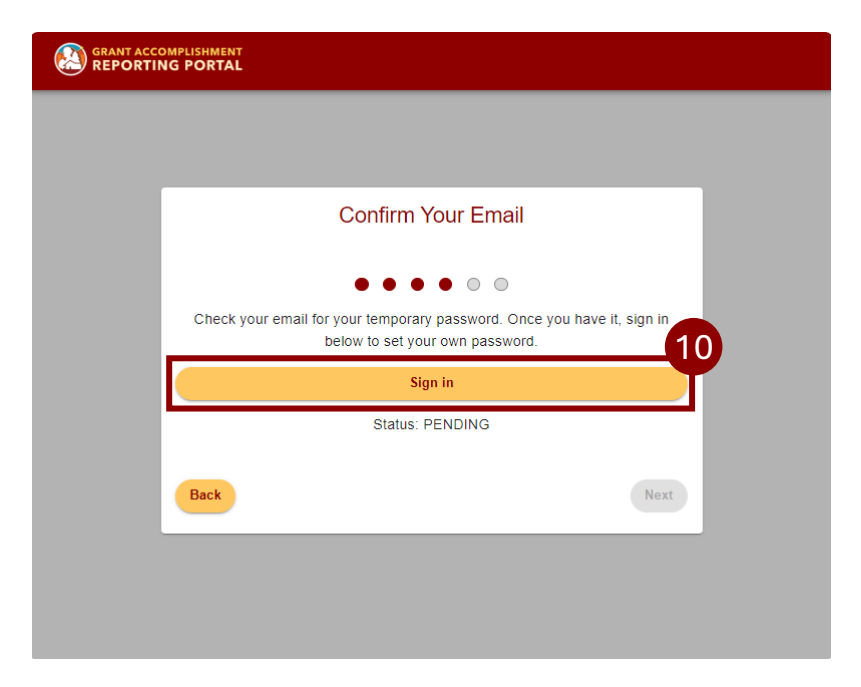

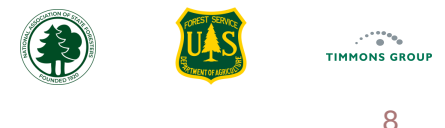

## Sign Up (Continued)

- 11. From the "Sign in with your email and password" form, select the "Email" field and enter your email address
- 12. In the "Password" field, paste the temporary password you copied from your email
- 13. Select "Sign in"
- 14. From the "Change Password" form, enter your new password in the "New Password" field

Important: Passwords must contain an upper-case letter, a lower-case letter, a number, a special character, contain at least eight characters, must not contain a preceding or trailing space, and must match.

- 15. In the "Enter New Password Again" field, re-enter your password
- 16. Select "Send"

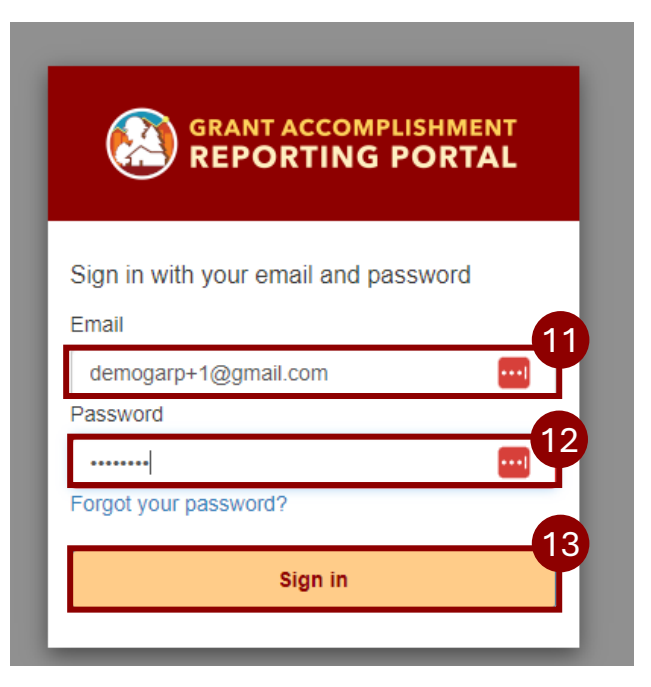

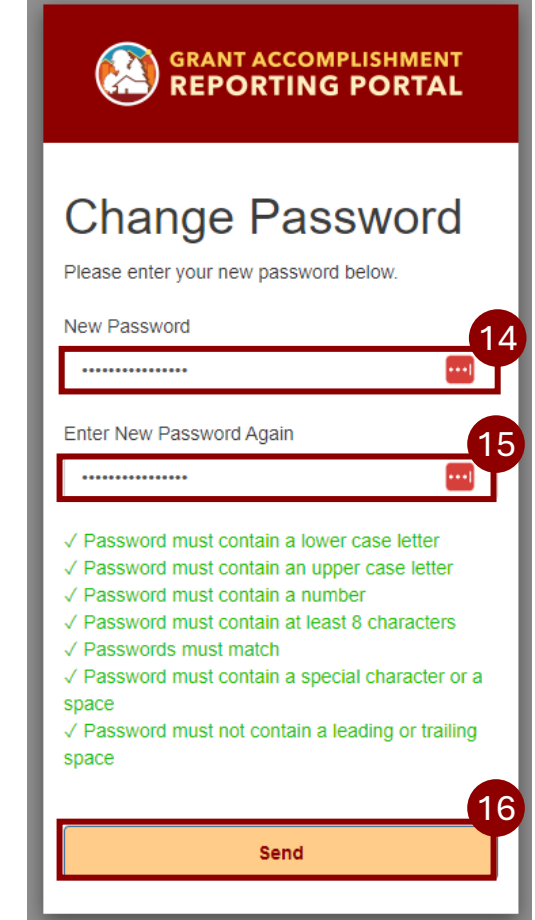

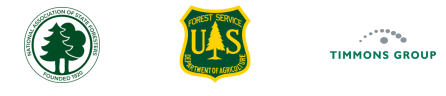

## Sign Up (Continued)

- 17. Once you see "Request Successfully Submitted", you may close the browser tab or to view your Account status, select "Go to My Account"
- 18. If you selected to "Go to My Account", the "My Account" page will open; if you need assistance, select the support@garphub.org email address

Important: It will take up to one to two business days for your request to be reviewed. You will be notified by email when the account is activated.

Μ

| Request Successfully Submitted!                                                                                                    |
|----------------------------------------------------------------------------------------------------|
| •••••                                                                                                    |
| Thank you. Your request will be reviewed by a GARP Account Administrator.<br>You should receive an email once your request has been processed. You can<br>close this window or go to view your 17 nt Status. |
| Go To My Account                                                                                                    |
|                                                                                                    |

| ccount     | My Membership                                                                                      |
|------------|----------------------------------------------------------------------------------------------------|
| lembership | My Organization: CWDG Community Navigator Organization ( <i>Request Pending</i> )<br>My Module(s): |
|            | Community Accomplishments Reporting Module Grant Viewer ( <i>Request Pending</i> )                 |
|            | Request Submitted: 12/6/2024 (0 Days ago)                                                          |
|            | If you need assistance, contact the Help Desk at <u>support@garphub.org</u>                        |

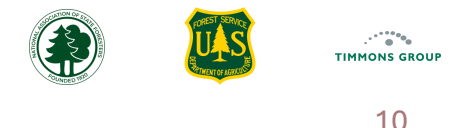

SIGN IN

### Sign In

Modules

- Go to the Fire Adapted Communities Accomplishments Reporting Module (Community ARM) from the link on the GARP website here 1.
- Scroll down and below Fire Adapted Communities ARM, select "Visit" or go directly to https://hub.garphub.org/cwdg/ 2.

Communities Accomplishments Re

3. From the Community ARM homepage, select "SIGN IN" at the top right or below "Our Mission" and enter your account credentials

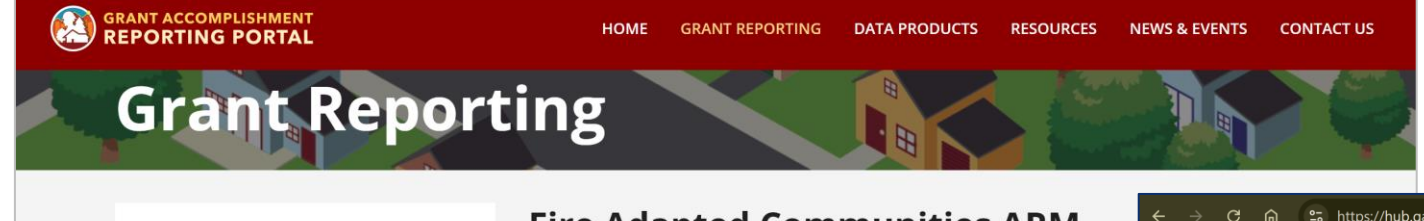

#### 2. https://hub.garphub.org/cwdg/ ର୍ ★ **Fire Adapted Communities ARM** FIRE ADAPTED COMMUNITIES Accomplishment Reporting REPORTING GUIDANCE SUPPORT HOME The Fire Adapted Communities Accomplishments Reporting Module (Comm the NCS goal of creating and maintaining Fire Adapted Communities. The A and other partners in reporting where and how they are investing their fed **Cross Program ARM** meet the objectives of protecting homes, communities, and other value **Fire Adapted Communities ARM** wildland fire. These reported details are in turn used to quantify and demo impact of these programs at various scales nationwide. Landscape Resiliency ARM **Grant Programs Supported:** Local Fire Response ARM Community Wildfire Defense Grants, USFS State Fire Capacity, Bipartisan In **Fire Assis ARM Release Schedule** Visit Welcome to the Fire Adapted Communities Accomplishments Reporting Module! A module within the Grant Accomplishment Reporting Portal tracking how state, tribal, and other partners are investing federal grant funds to meet the objectives of protecting homes, communities, and other values at risk from wildland fire.

**Our Mission** 

Our mission is to demonstrate the nationwide impact of federal, state, tribal, and local investments in on-the-ground actions that implement the National Cohesive Wildland Fire Management Strategy.

Through partnerships and innovative data aggregation, we quantify the powerful cum rogress toward achieving the goals of landscape fireresiliency, community fire-adaptation, and effective local fire response 3

Sign In

# Viewing Grants

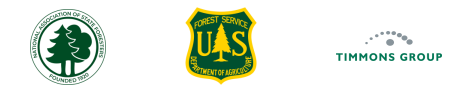

### **View List of Grants**

The Reporting page is where you can access the list (grid) of all grants you have the authority to access, along with their Performance Reporting status for the selected Reporting Year.

- 1. Select the "Reporting" Tab
- 2. The "Reporting Year" drop down will have the current reporting year (e.g., when you visit the page in 2025, the Reporting Year will default to 2024)
  - a. When you hover over the i icon next to "Reporting Year", you will get additional information
- 3. Generally, Grant Administrators will use this view to find Grants whose Performance Reports are awaiting review/approval
  - a. The "Reporting Status" column will show which Grants are in the "Submitted" or "Resubmitted" status
  - b. The easiest way to find these is to type "**submit**" into the "**Search**" box to return only submitted grants for the Reporting Year. For more details about the features of this grid, please refer to this <u>section</u>

| FIRE ADAPTED       |            | NITIES<br>MODULE |                |       |                                     | G REPORTING GUIDANCE PPR                 | SUPPORT | R              | 5 RegionalGrantM | v1.0<br>anager ▲ |
|--------------------|------------|------------------|----------------|-------|-------------------------------------|------------------------------------------|---------|----------------|------------------|------------------|
| porting Year Ex    | plorer     |                  |                |       |                                     |                                          |         | (j) R          | eporting Year 20 | 024 -            |
| 💷 Columns 🔁 F      | ilters 🕁 E | xport            |                |       |                                     |                                          |         | <b>Q</b> , Sea | arch             | -3b              |
| Reporting Status 3 | a App Year | Application ID   | Award ID       | State | Grantee                             | Project Name                             | Туре    | Tribal         | Actions          |                  |
| Not Started        | 2022       | GRANT13728339    | 23-DG-11052012 | CA    | Chicken Ranch Rancheria             | Chicken Ranch Fuel Mitigation            | Project | Yes            | View             | Share            |
| Resubmitted        | 2022       | GRANT13730958    | 23-DG-11052012 | CA    | Coyote Valley Band of Pomo Indians  | Coyote Valley Wildfire Defense           | Project | Yes            | View             | Share            |
| Not Started        | 2022       | GRANT13731446    | 23-DG-11052012 | CA    | Tolowa Dee-ni' Nation               | Tolowa Dee-ni' Nation CWPP               | CWPP    | Yes            | View             | Share            |
| Not Started        | 2022       | GRANT13731517    | 23-DG-11052012 | CA    | Yurok Tribe, Yurok Fire Department  | Yurok Tribe CWPP Update                  | CWPP    | Yes            | View             | Share            |
| Submitted          | 2022       | W-22033          | 23-DG-11052012 | CA    | Briceland Volunteer Fire Department | Briceland Volunteer Fire Department Fir  | Project | No             | View             | Share            |
| Not Started        | 2022       | W-22034          | 23-DG-11052012 | CA    | Kern Fire Safe Council              | Kern Fire Safe Council: Be Aware, Be Pre | Project | No             | View             | Share            |
| Not Started        | 2022       | W-22036          | 23-DG-11052012 | CA    | Butte County Fire Department        | Butte County Fire Defensible Space Insp  | Project | No             | View             | Share            |
| Not Started        | 2022       | W-22037          | 23-DG-11052012 | CA    | Butte County Fire Department        | Butte County Fire Equipment Acquisition  | Project | No             | View             | Share            |
| Not Started        | 2022       | W-22060          | 23-DG-11052012 | CA    | Kern County Fire Department         | Kern County Fire Prescribed Fire Project | Project | No             | View             | Share            |
| Not Started        | 2022       | W-22061          | 23-DG-11052012 | CA    | Kern County Fire Department         | Kern County Fire Department Prescribed   | Project | No             | View             | Share            |

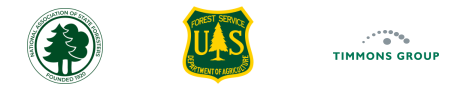

R5 RegionalGrantM

13

v1.0.2.22

## **Grant Profile Page**

The "**Grant Profile**" page is where you see key details about the grant and can access grant administration actions. This example shows a CWPP grant **prior** to Performance Reports being added.

REPORTING

1. From the list of grants on the "Reporting" page, select "View" for the grant. Refer to this section for filtering/searching the list

FIRE ADAPTED COMMUNITIES

2. The "Grant Profile" details will display by default; until Performance Reports are added, you will only see "Grant Profile" under "Details"

|                                                                                                    |                               |                               | ACCOMPLISHMENTS REPORTING MODI                  |                                                                                                    |                                                                                                    | ······································                                                                                                    |  |  |
|----------------------------------------------------------------------------------------------------|-------------------------------|-------------------------------|-------------------------------------------------|----------------------------------------------------------------------------------------------------|----------------------------------------------------------------------------------------------------|----------------------------------------------------------------------------------------------------|--|--|
| GUIDANCE PPR SUPPORT                                                                                 | R5 Region <u>alGrar</u>       | v1.02.225                     | Nevada County CWPP Update                       | Grant Profile                                                                                                    |                                                                                                    |                                                                                                    |  |  |
|                                                                                                    | () Reporting Year             | 2024 👻                        | Details                                         | <u>~</u>                                                                                                    |                                                                                                    |                                                                                                    |  |  |
|                                                                                                    | Q Search                      |                               | Grant Profile                                   | Details                                                                                                    |                                                                                                    |                                                                                                    |  |  |
| oject Name   Type  <br>ke County Wildfire Risk Reduct Proj                                           | Tribal Action                 | s<br>v Share                  |                                                 | \$250,000<br>Total Award Amount                                                                                                    | \$7,733.00<br>Total Spent (Federal)                                                                                                    | \$1,000.00<br>Total Spent (Match)                                                                                                    |  |  |
| vada County CWPP Update CWPP mas County Hazardous Fuels Proj sper Ridge Community Wildfi Proj        | No View<br>No View            | v Share                       | A                                               | Project Name: Nevada County CWPP Update Type: CWPP                                                                                                   | Community Name(s):<br>Reporting Edit Window                                                                                                    | Nevada City<br><b>v Open:</b> 1/01/2024 <b>Close:</b> 11/22/2024                                                                                                    |  |  |
| ra County CWPP Update CWPP<br>ra County Community Wildfir Proj                                       | No View                       | v Share<br>v Share            | + Add Performance Report                        | State: California     Calendar Year of Application: 2022     Grant Administered By: USFS R5 - Pacific Southwest Region                               | Counties:<br>Total Federal Funding<br>n Grantee: Nevada Cour                                                                                                    | Requested: \$250,000                                                                                                    |  |  |
| you County Home Assessme Proj<br>Iside Vegetation Manageme Proj<br>ter Cove Wildfire Resiliency Proj | No Viev<br>No Viev<br>No Viev | V Share<br>V Share<br>V Share | Update Reporting Contact     Update Edit Window | Award ID: 23-DG-11052012-451<br>Application ID: W-22068                                                                                              | Contact Details Phone (work/cell):                                                                                                    | nidden<br>Details hidden                                                                                                    |  |  |
|                                                                                                    |                               |                               | A Share Grant Link                              | Reporting Contact Phone: Details hidden<br>Reporting Contact Email: Details hidden                                                                   | Email Details hid                                                                                                    | dden                                                                                                    |  |  |
| Rows per page:                                                                                       | : 10 🔻 11-20 of 65            | < >                           |                                                 | Project Overview and Purpose: In rural, forested Nevada (<br>as defined by CAL FIRE. Ma<br>per state and federal agen<br>disasters. five of which we | County, California, 92% of residents live in h<br>any of these community members are also o<br>ncy standards. In the last 10 years the Count<br>are associated with wildfire. The Sierra Neva | igh to very high fire hazard severity zones (VHFHS<br>considered to be disadvantaged based on income<br>y has been impacted by nine federally declared<br>da region where Newada County is located is home |  |  |

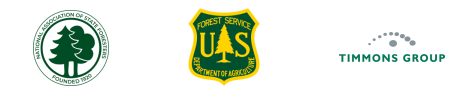

#### **Grant Profile Details**

- 3. The Details show "**Total Award Amount**" and the "**Total Spent**" for both Federal and Match. Until costs have been reported on a Performance Report, these will show \$0. **Note**: if the Total Award Amount appears to be in error, please contact the CWDG Program Manager
- 4. Several key details for the grant are shown, such as the Project Name, which organization the grant it is administered by, the Federal Award ID, the Reporting Edit Window dates, which indicates when the Grantee has edit authority, the Grantee, Total Federal Funding Requested, the Reporting Contact Name and Contact information, and the Project Overview and Purpose

| FIRE ADAPTED COMMUNITI    | ES HOME REPORTING                                                                                                    | REPORTING GUIDANCE PPR                                                                                                    | SUPPORT R5 RegionalGrantManager 🔺                                                                                                    |  |  |  |  |  |
|---------------------------|----------------------------------------------------------------------------------------------------|----------------------------------------------------------------------------------------------------|----------------------------------------------------------------------------------------------------|--|--|--|--|--|
| Nevada County CWPP Update | Grant Profile                                                                                                    |                                                                                                    |                                                                                                    |  |  |  |  |  |
| Details                   | Grant Profile                                                                                                    |                                                                                                    | <u>~</u>                                                                                                    |  |  |  |  |  |
| Grant Profile             | Details                                                                                                    |                                                                                                    |                                                                                                    |  |  |  |  |  |
|                           | \$250,000<br>Total Award Amount                                                                                       | <b>\$0.00</b><br>Total Spent (Federal)                                                                                                    | \$0.00<br>Total Spent (Match)                                                                                                    |  |  |  |  |  |
| Actions                   | Project Name: Nevada County CWPP Update<br>Type: CWPP<br>State: California                                            | Community Na<br>Reporting Edit<br>Counties:                                                                                                    | 4.<br>Ame(s): Nevada City<br>Window Open: 1/01/2024 Close: 11/22/2024                                                                                                    |  |  |  |  |  |
| + Add Performance Report  | Calendar Year of Application: 2022                                                                                    | Total Federal F                                                                                                    | unding Requested: \$250,000                                                                                                    |  |  |  |  |  |
| Update Reporting Contact  | Award ID: 23-DG-11052012-451                                                                                          | st Region Grantee: Neva                                                                                                    | tails hidden                                                                                                    |  |  |  |  |  |
| O Update Edit Window      | Application ID: W-22068<br>Reporting Contact Name: Details hidden                                                     | Phone (work/c<br>Email Doto                                                                                                    | ell): Details hidden                                                                                                    |  |  |  |  |  |
| Share Grant Link          | Reporting Contact Phone: Details hidden<br>Reporting Contact Email: Details hidden                                    | Deta                                                                                                    |                                                                                                    |  |  |  |  |  |
|                           | Project Overview and Purpose: In rural, forested N<br>as defined by CAL<br>per state and fede<br>disasters, five of w | Nevada County, California, 92% of residents<br>FIRE. Many of these community members a<br>ral agency standards. In the last 10 years th<br>which work accordated with wildfire. The Sign | live in high to very high fire hazard severity zones (VHFHSZ)<br>re also considered to be disadvantaged based on income<br>ie County has been impacted by nine federally declared<br>re Neweda region where Newada County is located is been |  |  |  |  |  |

## **Grant Actions**

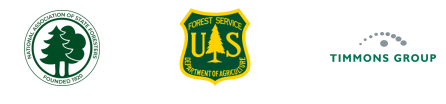

#### **Add Performance Report**

As a Grant Administrators, you will see the "Actions" section that allows you several capabilities for the grant.

- 1. Select "Add Performance Report" ONLY if you need to add a report on behalf of a Grantee; if there are no more reports to add, this will be grayed out
- 2. To learn more about adding Performance Reports, please review the User Guides for Grantees and/or use the eLearning tutorials here

| FIRE ADAPTED COMMUNITIE   | S HOME REPORTING                                                                                               | 5 REPORTING GUIDANCE PPR                                                                                                    | ۲۱۵۵223<br>SUPPORT R5 RegionalGrantManager ▲                                                                                                    |
|---------------------------|----------------------------------------------------------------------------------------------------|----------------------------------------------------------------------------------------------------|----------------------------------------------------------------------------------------------------|
| Nevada County CWPP Update | Grant Profile                                                                                                  |                                                                                                    |                                                                                                    |
| Details                   | Grant Profile                                                                                                  |                                                                                                    | ○                                                                                                    |
| Grant Profile             | Details                                                                                                    |                                                                                                    |                                                                                                    |
|                           | \$250,000                                                                                                    | \$0.00                                                                                                    | \$0.00                                                                                                    |
|                           | Total Award Amount                                                                                             | Total Spent (Federal)                                                                                                    | Total Spent (Match)                                                                                                    |
|                           | Project Name: Nevada County CWPP Update                                                                        | Community Na                                                                                                    | me(s): Nevada City                                                                                                    |
| Actions                   | Type: CWPP                                                                                                    | Reporting Edit                                                                                                    | Window Open: 1/01/2024 Close: 11/22/2024                                                                                                    |
| 1                         | State: California                                                                                              | Counties:                                                                                                    |                                                                                                    |
| + Add Performance Report  | Calendar Year of Application: 2022                                                                             | Total Federal F                                                                                                    | unding Requested: \$250,000                                                                                                    |
|                           | Grant Administered By: USFS R5 - Pacific Southwe                                                               | st Region Grantee: Neva                                                                                                    | da County                                                                                                    |
| Update Reporting Contact  | Award ID: 23-DG-11052012-451                                                                                   | Contact Det                                                                                                    | ails hidden                                                                                                    |
| Opdate Edit Window        | Application ID: W-22068                                                                                        | Phone (work/ce                                                                                                    | all): Details hidden                                                                                                    |
|                           | Reporting Contact Name: Details hidden                                                                         | <sup>Email</sup> Detai                                                                                                    | ls hidden                                                                                                    |
| A Share Grant Link        | Reporting Contact Phone: Details hidden                                                                        |                                                                                                    |                                                                                                    |
|                           | Reporting Contact Email: Details hidden                                                                        |                                                                                                    |                                                                                                    |
|                           | Project Overview and Purpose: In rural, forested the as defined by CAL per state and fede disasters. five of w | Nevada County, California, 92% of residents l<br>FIRE. Many of these community members ar<br>ral agency standards. In the last 10 years the<br>which were associated with wildfire. The Sierr | ive in high to very high fire hazard severity zones (VHFHSZ)<br>e also considered to be disadvantaged based on income<br>e County has been impacted by nine federally declared<br>a Nevada region where Nevada County is located is home |

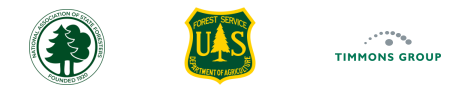

## **Update Reporting Contact**

**Important**: Check the Reporting Contact details and update the information if needed. By default, the Grant Contact is set as the Reporting Contact, but this can change over the life of the grant. The email stored for this contact is what is used for sharing reporting access with the Grantee, so it critical that this information is kept up to date.

#### 1. Select "Update Reporting Contact"

- a. Enter in the new information in the "Name", "Email", and "Phone Number" fields
- b. Select "Save"

| FIRE ADAPTED COMMUNITIE                            | IS<br>LE                                                                               | HOME REPORTING REPORTING GU                                                                                                    | ی<br>IDANCE PPR SUPPORT R5 RegionalGrantManager ▲                |
|----------------------------------------------------|----------------------------------------------------------------------------------------|----------------------------------------------------------------------------------------------------|------------------------------------------------------------------|
| Chicken Ranch Fuel Mitigation                      | Grant Profile                                                                          |                                                                                                    |                                                                  |
| Details                                            | Grant Profile                                                                          |                                                                                                    | O                                                                |
| Grant Profile                                      | Details                                                                                | Update Reporting Contact                                                                                                    |                                                                  |
| Actions                                            | \$157,780<br>Total Award Amount                                                        | Please update the details to reflect the current<br>contact information. Please note that changes will<br>overwrite the previous contact details.<br>*Name | \$0.00<br>Total Spent (Match)                                    |
| + Add Performance Report  Update Reporting Contact | Project Name: Chicken Ranch Fuel Mitigation                                            | Contact Name                                                                                                    | icken Ranch                                                      |
| Update Edit Window                                 | Type: Project<br>State: California                                                     | *Email                                                                                                    | pen: 1/01/2024 Close: 3/31/2024                                  |
| A Share Grant Link                                 | Calendar Year of Application: 2022                                                     | grantee.contact@email.org                                                                                                    | quested: \$157,780                                               |
|                                                    | Grant Administered By: USFS R5 - Pacific Southwest Region Award ID: 23-DG-11052012-177 | Phone Number                                                                                                    | tancheria                                                        |
|                                                    | Application ID: GRANT13728339<br>Reporting Contact Name:                               | (555) 555-5555                                                                                                    |                                                                  |
|                                                    | Reporting Contact Phone Details hidden<br>Reporting Contact Email:                     | Cancel Save 1b                                                                                                    |                                                                  |
|                                                    | Project Overview and Purpose: The Chicken Ranch Rancheria of Me                        | -<br>wuk indians of california is located in Tuolumne County and                                                                                           | experiences high winds, low rainfall, and extreme summertime air |

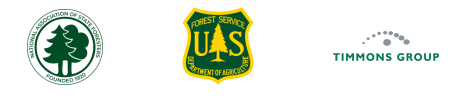

### **Update Edit Window**

The Performance Report Edit Window is the period when the Grantee has access to submitting (or resubmitting) a Performance Report. By default, it is set to January 1 and March 31 every year, which is the standard 90-day window following the end of the annual reporting period for all Interim reports. Community-level Grantees cannot edit their report outside of the Edit Window. However, you may extend the Edit Window "**Close Date**" if needed (e.g., set to April 30 to give the Grantee the full 120 days for their Final Report).

- 1. Select "Update Edit Window"
  - a. Update the "Close Date" calendar icon and choose the new date
  - b. Select "Save"

| FIRE ADAPTED COMMUNITIE                                          | is<br>Le                                                                                                    | HOME                      | REPORTING REPORTING GU     | ۲۱.۵.2.23<br>DANCE PPR SUPPORT R5 RegionalGrantManager ▲ |
|------------------------------------------------------------------|----------------------------------------------------------------------------------------------------|---------------------------|----------------------------|----------------------------------------------------------|
| Chicken Ranch Fuel Mitigation                                    | Grant Profile                                                                                                    |                           |                            |                                                          |
| Details                                                          | Grant Profile                                                                                                    |                           |                            | 0                                                        |
| Grant Profile                                                    | Details                                                                                                    |                           |                            |                                                          |
| Actions                                                          | \$157,780<br>Total Award Amount                                                                                                    | Edit Reportin             | w close date. It cannot be | \$0.00<br>Total Spent (Match)                            |
| Add Performance Report     Update Reporting Contact              | Project Name: Chicken Ranch Fuel Mitigation                                                                                                    | to today's calendar year. | Class Date                 | cken Ranch                                               |
| <ul> <li>Update Edit Window</li> <li>Share Grant Link</li> </ul> | Type: Project State: California Calendar Year of Application: 2022                                                                                   | 01/01/2024                | 1a<br>03/31/2024           | pen: 1/01/2024 Close: 3/31/2024 quested: \$157,780       |
|                                                                  | Grant Administered By: USFS R5 - Pacific Southwest Regic<br>Award ID: 23-DG-11052012-177<br>Application ID: GRANT13728339<br>Reporting Contact Name: | Cancel                    | Save                       | ancheria                                                 |
|                                                                  | Reporting Contact Phone: Details hidden<br>Reporting Contact Email:                                                                                  |                           |                            |                                                          |

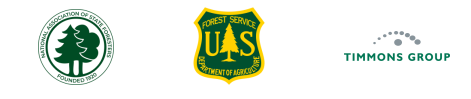

#### Share Access - Grant Profile Page

Each year, ideally no later than January 15<sup>th</sup>, you must share access with the Grant Reporting Contact so that they can submit their Performance Report. One option is to do this from the Actions panel of the Grant Profile page. Remember to check that the Reporting Contact email is correct before taking this action.

Important: Community-level Grantees will NOT register or be given GARP accounts; their access is ONLY through the links you send to them.

- 1. Select "Share Grant Link"
- 2. In the "Would You Like To Send This Email" window, select "Send"

Note: This automatically opens an email with the contact email, email subject, and email content pre-filled ONLY IF your browser is configured with your email client. If you select Send and an email does not get automatically opened and/or if your browser is NOT configured with your WORK email, then refer to these steps <u>here</u>.

| FIRE ADAPTED COMMUNITIE    | S HOME REPORTING                                                                                                    | G REPORTING GUIDANCE PPR SUF                                                                                                  | PPORT R5 RegionalGrantMa                      | Would You Like To Send This Email?      |  |  |
|----------------------------|----------------------------------------------------------------------------------------------------|----------------------------------------------------------------------------------------------------|-----------------------------------------------|-----------------------------------------|--|--|
| Nevada County CWPP Update  | Grant Profile                                                                                                    | Clicking 'Send' below will automatically open your email with a                                                               |                                               |                                         |  |  |
| Details                    | Grant Profile                                                                                                    | prefilled message with the email address, subject and content<br>below. If your local email client is not configured for this |                                               |                                         |  |  |
| Grant Profile              | Details                                                                                                    | to each of the items to easily copy and paste the content                                                                     |                                               |                                         |  |  |
|                            | \$250,000<br>Total Award Amount                                                                                                    | \$0.00<br>Total Spent (Federal)                                                                                               | \$0.00<br>Total Spent (Match)                 | Reporting Contact Name: Details hidden  |  |  |
|                            | Project Name: Nevada County CWPP Update                                                                                             | Community Name(s):                                                                                                    | Nevada City                                   | Reporting Contact Email: Details hidden |  |  |
| Actions                    | Type: CWPP<br>State: California                                                                                                    | Reporting Edit Windov<br>Counties:                                                                                            | w Open: 1/01/2024 Close: 11/22/2024           | Email Subject: CWDG Grant Reporting 🗇   |  |  |
| + Add Performance Report   | Calendar Year of Application: 2022                                                                                                  | Total Federal Funding                                                                                                    | Requested: \$250,000                          |                                         |  |  |
| S Update Reporting Contact | Grant Administered By: USFS R5 - Pacific Southwe<br>Award ID: 23-DG-11052012-451                                                    | est Region Grantee: Nevada Cour<br>contact: Details                                                                           | hidden                                        |                                         |  |  |
| Update Edit Window         | Application ID: W-22068<br>Reporting Contact Name: Details hidde                                                                    | Phone (work/cell): [<br>n Email Details hi                                                                                    | Details hidden<br>idden                       | Canter                                  |  |  |
|                            | Reporting Contact Phone: Details hidde<br>Reporting Contact Email: Details hidder<br>Breject Overview and Burners: In such forested | 30<br>)<br>Neurada County, California, 0706 of recidents live in h                                                            | igh to your high fice hazard sourcity songe ( |                                         |  |  |

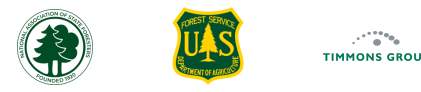

### Share Access - Grant Profile Page (Continued)

- 3. The email opens with a pre-filled message that includes the grant name, a grant link, instructions for the Grantee to NOT share the link, guidance on how to get started, a link to the Reporting Guidance page, and the reporting deadline information
- 4. Select "Send" to share the details with the Grantee Reporting Contact

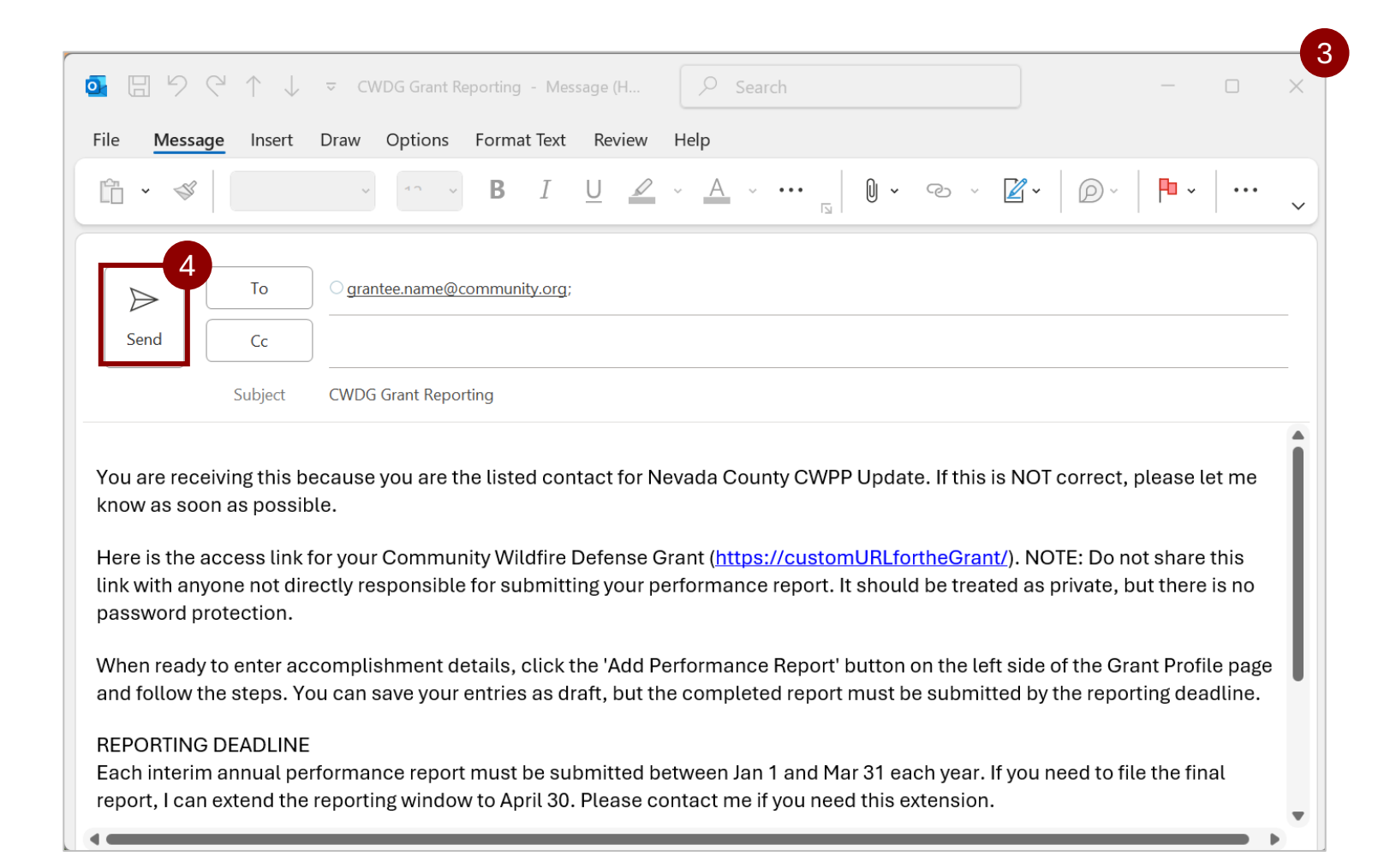

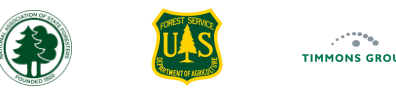

## Share Access - Grant Profile Page (Continued)

If your browser is not configured with your WORK email, you can copy and paste into a new email instead from the window that opens with the Share action shown previously here.

- 1. Open a new email using your work email client
- 2. From the "Would you like to send this email" window, select the copy icon next to "Reporting Contact Email", and enter the email in the To field of your email
- 3. Select the copy icon next to "Email Subject" and paste that in the subject line
- 4. Optional: Select the "Show Email Body" toggle to preview the text to be copied
- 5. Select the copy icon next to "Show Email Body" and paste it into the body of your email
- 6. Select "Send" in your email window

#### Would You Like To Send This Email?

Clicking 'Send' below will automatically open your email with a prefilled message with the email address, subject and content below. If your local email client is not configured for this browser, start a new blank email and use the copy buttons next to each of the items to easily copy and paste the content manually.

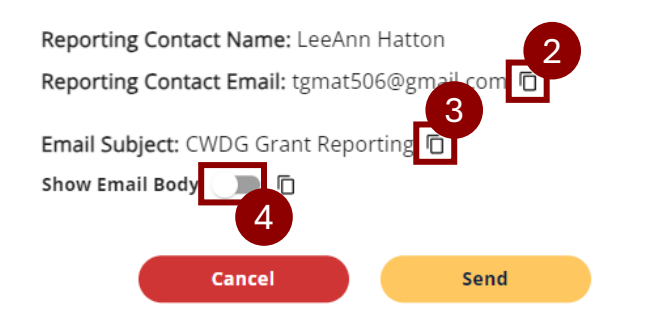

#### Would You Like To Send This Email?

Clicking 'Send' below will automatically open your email with a prefilled message with the email address, subject and content below. If your local email client is not configured for this browser, start a new blank email and use the copy buttons next to each of the items to easily copy and paste the content manually.

Reporting Contact Name: LeeAnn Hatton

Reporting Contact Email: tgmat506@gmail.com 🗇

Email Subject: CWDG Gr 5 eporting The Show Email Body

You are receiving this because you are the listed contact for Chicken Ranch Fuel Mitigation. If this is NOT correct, please let me know as soon as possible.

Here is the access link for your Community Wildfire Defense Grant

|              | ⊴ ↑ ↓    |                | Reporting - Me    | ssage (H | ₽ Sea        | rch |
|--------------|----------|----------------|-------------------|----------|--------------|-----|
| File Message | e Insert | Draw Options   | Format Text       | Review   | Help         |     |
| Ê • <i>«</i> |          | v 40           | <b>B</b> <i>I</i> | <u>U</u> | ~ <u>A</u> ~ | 0 . |
| Send 6       | To       | grantee.name@  | )community.org    | ;        |              |     |
|              | Subject  | CWDG Grant Rep | orting            |          |              |     |
|              |          |                |                   |          |              |     |

You are receiving this because you are the listed contact for Nevada County CWPP Upda know as soon as possible.

Here is the access link for your Community Wildfire Defense Grant (<u>https://customURLfc</u> link with anyone not directly responsible for submitting your performance report. It shoul password protection.

When ready to enter accomplishment details, click the 'Add Performance Report' button and follow the steps. You can save your entries as draft, but the completed report must be

21

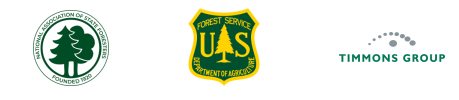

## **Share Access - Reporting Page**

If your browser is configured to work with your work email AND all of the Reporting Contact emails are correct, you can use the "**Share**" option from the Reporting page. Note for USFS Administrators: You will not see "**Share**" links for any grant that is administered by a Fully Opt In State in your region. Again, use this alternative option if your browser does not use your Work email client.

Before you begin, be sure your grantee's contact information is listed correctly on the Grant Profile Page, shown here.

- 1. Go to the "**Reporting**" page
- 2. Using filtering or search as needed, go to the grant that you want to share and from the "Action" column, select "Share"
- 3. Select "Send" from the email client

| FIRE ADAPTE<br>ACCOMPLISHMEN | D COMMU     | NITIES<br>MODULE |          |         | HOME    | REPORTING | REPORTING GUIDANCE | PPR SI | UPPORT | I          | R5 RegionalGrantM | vi<br>Aanager 🔺 |
|------------------------------|-------------|------------------|----------|---------|---------|-----------|--------------------|--------|--------|------------|-------------------|-----------------|
| orting Year E                | xplorer     |                  |          |         |         |           |                    |        |        | ()         | Reporting Year 2  | 2024            |
| III Columns \Xi              | Filters 🛃 E | Export           |          |         |         |           |                    |        |        | <b>Q</b> S | earch             |                 |
| Reporting Status             | App Year    | Application ID   | Award ID | State ↑ | Grantee |           | Project Name       |        | Туре   | Tribal     | Actions           | 2               |
|                              |             |                  |          |         |         |           |                    |        |        |            |                   |                 |

| Send                                                                         | To                                                                         | grantee.contact@mycommunity.org                                                                                                    |
|------------------------------------------------------------------------------|----------------------------------------------------------------------------|----------------------------------------------------------------------------------------------------|
|                                                                              | Subject                                                                    | CWDG Grant Reporting                                                                                                    |
|                                                                              |                                                                            |                                                                                                    |
| You are rece<br>know as soo<br>Here is the a<br>link with any<br>password pr | eiving this b<br>on as possit<br>access link<br>rone not dir<br>rotection. | ecause you are the listed contact for Chicken Ranch Fuel Mitigation. If this is NOT correct, please let me<br>ole.<br>for your Community Wildfire Defense Grant ( <u>https://customURLfor the grant</u> ). NOTE: Do not share this<br>ectly responsible for submitting your performance report. It should be treated as private, but there is no |

## Viewing Performance Reports

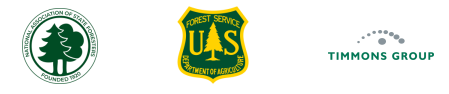

#### **Viewing Performance Report Summaries**

Once Performance Reports that have been added to the grant, they will be available to view from the left navigation pane, as will aggregated details from them.

- 1. The "Grant Profile" Details will reflect the Total Spent for both Federal and Match
- 2. Select "Performance Summary" to view the aggregate of all reports
  - a. The sum of Total Federal and Match Costs, and Treatment Acres for Project grants, will display in the "**Summary**" section. In this example the 2024 report and the 2023 report are shown
  - b. You can switch between "Quantitative Accomplishments Summary" and "Mapped Accomplishment Summary" by choosing the tab for the one you wish to view. This will show a total summary from any submitted reports with Quantitative Accomplishments showing the total dollar amount and Mapped Accomplishments showing the mapped areas that have been submitted. Note: For Project grants you will see all mapped treatment areas that have been submitted; for CWPP grants, you will only see the most recently submitted mapped boundary

| FIRE ADAPTED COMMUNITIE   | S HOME REPORTING REF                                                                                                    | PORTING GUIDANCE PPR SUPPORT                                                                                                    | R5 RegionalGrantManager 🔺                                                                                                    |                           | S HOME REPORTING REPORTING GUIDANC                                                               | نامی<br>E PPR SUPPORT R5 RegionalGrantManager 🔺                                                                 |
|---------------------------|----------------------------------------------------------------------------------------------------|----------------------------------------------------------------------------------------------------|----------------------------------------------------------------------------------------------------|---------------------------|--------------------------------------------------------------------------------------------------|----------------------------------------------------------------------------------------------------|
| Nevada County CWPP Update | Grant Profile                                                                                                    |                                                                                                    |                                                                                                    | Nevada County CWPP Update | Performance Summary                                                                              |                                                                                                    |
| Details 1                 | Grant Profile                                                                                                    |                                                                                                    | <u> </u>                                                                                                    | Details                   | Summary                                                                                          |                                                                                                    |
| Grant Profile             | Details                                                                                                    |                                                                                                    |                                                                                                    | Grant Profile 2           | \$7 733 00                                                                                       | \$1,000,00                                                                                                    |
| Performance Summary       | \$250.000                                                                                                    | \$7,733.00                                                                                                    | \$1,000.00                                                                                                    | Performance Summary       | Total Federal Costs                                                                              | Total Match                                                                                                    |
| 2024 Report (Submitted)   | Total Award Amount                                                                                                    | Total Spent (Federal)                                                                                                    | Total Spent (Match)                                                                                                    | 2024 Report (Submitted)   |                                                                                                  |                                                                                                    |
| 2023 Report (Approved)    |                                                                                                    |                                                                                                    |                                                                                                    | 2023 Report (Approved)    | Accomplishments                                                                                  | 2b                                                                                                    |
| Actions                   | Project Name: Nevada County CWPP Update<br>Type: CWPP<br>State: California                                                                 | Community Name(s)<br>Reporting Edit Windo<br>Counties:                                                                                                    | : Nevada City<br>ow Open: 1/01/2024 Close: 11/22/2024                                                                                                    | Actions                   | Quantitative Accomplishments<br>Summary                                                          | Mapped Accomplishments Summary                                                                                  |
| + Add Performance Report  | Calendar Year of Application: 2022                                                                                                    | Total Federal Fundin                                                                                                    | g Requested: \$250,000                                                                                                    | + Add Performance Report  | Administration                                                                                   |                                                                                                    |
| Update Reporting Contact  | Award ID: 23-DG-11052012-451                                                                                                    | Ithwest Region Grantee: Nevada Col<br>Contact: Craig Griest                                                                                                    | unty<br>pach                                                                                                    | Update Reporting Contact  |                                                                                                  | <b>—</b>                                                                                                    |
| Update Edit Window        | Application ID: W-22068                                                                                                    | Phone (work/cell): 5                                                                                                    | 30-557-5118                                                                                                    | Update Edit Window        | General and Administration Costs<br>Enter the total general and administration costs for the reg | porting period that were federally funded (e.g., non-treatment,                                                 |
| Share Grant Link          | Reporting Contact Phone: (530) 557-5118                                                                                                    | Eman, craig.gresoaci                                                                                                    | ieneva acounty ca.gov                                                                                                    | A Share Grant Link        | non-activity costs; indirect and/or overhead costs that are                                      | not directly attributable to the project in the categories below). Reporting Period Costs (Federal): \$2,234.00 |
|                           | Reporting Contact Email: tgmat506@gmail.co<br>Project Overview and Purpose: In rural, fore:<br>zones (VHFH<br>disadvantage<br>has been imr | om<br>isted Nevada County, California, 92% of resident<br>IS2) as defined by CAL FIRE. Many of these comm<br>ed based on income per state and federal agenc<br>parted by nine federally declared disasters. Twe | s live in high to very high fire hazard severity<br>unity members are also considered to be<br>y standards. In the last 10 years the County<br>of which were associated with wildfire. The |                           | Match Costs<br>Enter the total match funds for the reporting period.                             | Reporting Period Costs (Match): \$1,000.00                                                                      |

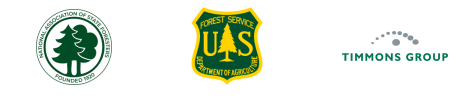

### **View Single Performance Report**

To view a Performance Report on its own, select it from the left navigation pane ("**2023 Report (Approved)**" in this example). Each report has 3 parts: Quantitative, Narrative and Mapped Accomplishments. Note: 2023 Performance Reports will be pre-loaded only if the GARP team received the details by September 2023.

- 1. Select the Report to view from the Details section on the left
- 2. We see the aggregate details in the "Summary" section with costs and Treatment Acres. Note: Treatment Acres is not shown for CWPP grants
- 3. In the Accomplishments section the "Quantitative Accomplishments" tab is selected by default; scroll down to see all content reported for the reporting year
- 4. Select "Narrative Accomplishments" to view reported narrative details for the reporting year
- 5. Select "Mapped Accomplishments" to view the mapped area(s), treatments or CWPP boundary, for the reporting year, if any

| FIRE ADAPTED COMMUNITIE        | S<br>E                                                                                                    | HOME REPORTING REPORTING GUIDANCE P                                           | va2225<br>PR SUPPORT R5 RegionalGrantManager ▲          |
|--------------------------------|----------------------------------------------------------------------------------------------------|-------------------------------------------------------------------------------|---------------------------------------------------------|
| Coyote Valley Wildfire Defense | 2023 Performance Report                                                                                                 | Last Updated 11/19/2024 Delete Report Edit A                                  | Accomplishments Request Changes Approve                 |
| Details                        | Summary                                                                                                    |                                                                               | <sup>2</sup>                                            |
| Grant Profile                  | \$28,200.00                                                                                                    | \$1,000.00                                                                    | 102                                                     |
| Performance Summary            | Total Federal Costs                                                                                                    | Match Costs                                                                   | Total Treatment Acres                                   |
| 2024 Report (Resubmitted)      |                                                                                                    |                                                                               |                                                         |
| 2023 Report (Approved)         | Accomplishments                                                                                                    | 34                                                                            | <u> </u>                                                |
|                                | Quantitative A                                                                                                    | Arrative Accomplishments Mapped A                                             | Accomplishments                                         |
| Actions                        |                                                                                                    |                                                                               |                                                         |
| + Add Performance Report       | Administration                                                                                                    |                                                                               | $\sim$                                                  |
| Update Reporting Contact       | General and Administration Costs                                                                                        |                                                                               |                                                         |
| 9 Update Edit Window           | Enter the total general and administration costs for the<br>are not directly attributable to the project in the categor | reporting period that were federally funded (e.g., non-treatment, ies below). | non-activity costs; indirect and/or overhead costs that |
| A Share Grant Link             |                                                                                                    |                                                                               | Reporting Period Costs (Federal): \$1,000.00            |
|                                | Match Costs<br>Enter the total match funds for the reporting period.                                                    |                                                                               |                                                         |
|                                |                                                                                                    |                                                                               | Reporting Period Costs (Match): \$1,000.00              |

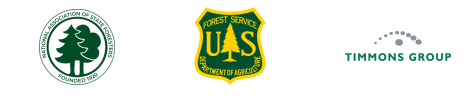

#### **Treatment Acres Discrepancy Warning**

Whenever Treatments are completed, Grantees must provide a file with the mapped boundaries of the Treatments. They must also report the acres completed. The system compares the reported and mapped acres, and when there is a discrepancy of greater than 10%, a warning message highlights the possible concern. **Note**: When acreages are small, 10% may be an acceptable difference. As a Grant Administrator, you can Request Changes if the Grantee submits with an unacceptable discrepancy. In this example, the report was approved despite the discrepancy.

- 1. Select the Report
- 2. View the Warning message and which category of Treatment has the discrepancy

|                                 | S<br>.E                                                                                                    | HOME                                                                      | REPORTING REPORTI                                       | NG GUIDANCE PPR                | SUPPORT R5                     | v1.0.2.225<br>RegionalGrantManager 🔺 |
|---------------------------------|----------------------------------------------------------------------------------------------------|---------------------------------------------------------------------------|---------------------------------------------------------|--------------------------------|--------------------------------|--------------------------------------|
| Coyote Valley Wildfire Defense  | 2023 Performance Report                                                                                                    | l                                                                         | ast Updated 11/19/2024 Dele                             | ete Report                     | plishments Request Chang       | es Approve                           |
| Details<br>Grant Profile        | Warning: A discrepancy of more than 10% exists between Mapped<br>acreage do not differ more than 10%. Submitting this discrepancy<br>Acres of Mixed Methods - Maintenance (Reported: 8 vs. Mapped | I Acres and Reported Acre<br>may result in the report i<br>e <b>d: 7)</b> | s for the categories below. Plea<br>lot being approved. | ise confirm all acres have be  | en reported and that mapped a  | creage and reported                  |
| Performance Summary             | Summary                                                                                                    |                                                                           |                                                         |                                |                                | <u> </u>                             |
| 2024 Report (Changes Requested) |                                                                                                    |                                                                           |                                                         |                                |                                |                                      |
| 2023 Report (Approved)          | \$28,200.00                                                                                                    |                                                                           | \$1,000.00                                              |                                | 102                            |                                      |
|                                 | Total Federal Costs                                                                                                    |                                                                           | Match Costs                                             |                                | Total Treatment A              | kcres                                |
| Actions                         |                                                                                                    |                                                                           |                                                         |                                |                                |                                      |
| + Add Performance Report        | Accomplishments                                                                                                    |                                                                           |                                                         |                                |                                | <u>~</u>                             |
| S Update Reporting Contact      | Quantitati                                                                                                    | ive Accomplishments                                                       | Narrative Accomplishments                               | Mapped Accomplishme            | nts                            |                                      |
| Opdate Edit Window              |                                                                                                    |                                                                           |                                                         |                                |                                |                                      |
| A Share Grant Link              | Administration                                                                                                    |                                                                           |                                                         |                                |                                | <u>~</u>                             |
|                                 | General and Administration Costs<br>Enter the total general and administration costs for the rep<br>attributable to the project in the categories below).                                         | orting period that were fe                                                | derally funded (e.g., non-treatn                        | nent, non-activity costs; indi | ect and/or overhead costs that | are not directly                     |

## Managing Performance Reports

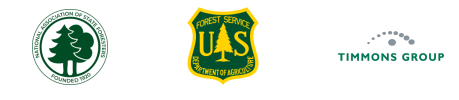

### **Approve a Performance Report**

As a Grant Administrator using the module, your primary responsibility is to review and approve Performance Reports. **Once a Performance Report has been approved, this can not be undone**, and you would have to reach out to <u>support@garphub.org</u> for additional help.

You can sort the "**Reporting Status**" column to bring submitted to the top, or you can use filtering as well. Refresh your memory on sorting <u>here</u> and filtering <u>here</u>. Please ensure you are in the correct reporting year; for more information, review the details <u>here</u>.

- 1. Select "View" in the "Action" column for the report you want to review
- 2. Below "Details", select the Performance Report, in this example the "2024 Report (Submitted)"

| HOME       | REPORTING | REPORTING GUIDANCE        | PPR  | SUPPORT |          | v1.02.225<br>R5 RegionalGrantManager 🔺 |
|------------|-----------|---------------------------|------|---------|----------|----------------------------------------|
|            |           |                           |      |         | (        | i) Reporting Year 2024 -               |
|            |           |                           |      |         | c        | <b>2</b> Search                        |
|            |           | Project Name              |      | І Туре  | l Tribal | Action                                 |
| Ranch Ranc | heria     | Chicken Ranch Fuel Mitiga | tion | Project | Yes      | View Share                             |

| FIRE ADAPTED COMMUNITI    | ES<br>JLE               | HOME REPO         | TING REPORTING       | GUIDANCE PPR     | SUPPORT       | R5 Regiona      | v1.0.2.225<br>IGrantManager 🔺 |
|---------------------------|-------------------------|-------------------|----------------------|------------------|---------------|-----------------|-------------------------------|
| Nevada County CWPP Update | 2024 Performance Report | Last Update       | d 11/19/2024 Delete  | Report Edit Acco | omplishments  | Request Changes | Approve                       |
| Details                   | Summary                 |                   |                      |                  |               |                 | <u>~</u>                      |
| Grant Profile             | \$5 233 00              |                   |                      |                  | \$0.0         | 00              |                               |
| Performance Summary       | 2 Total Federal Costs   |                   |                      |                  | Match Co      | osts            |                               |
| 2024 Report (Submitted)   |                         |                   |                      |                  |               |                 |                               |
| 2023 Report (Approved)    | Accomplishments         |                   |                      |                  |               |                 | <u>~</u>                      |
|                           | Quantitativ             | e Accomplishments | Narrative Accomplish | iments Mapped Ac | complishments |                 |                               |
| Actions                   |                         |                   |                      |                  |               |                 |                               |

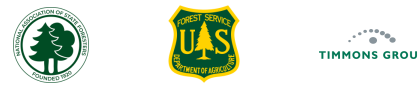

## Approve a Performance Report (Continued)

- 3. Scroll down to review the "Quantitative Accomplishments", which is selected by default
- 4. Select the "Narrative Accomplishments" tab, scroll down and review them.

Important: Check for Challenges Encountered or Changes Needed

- 5. Select the "Mapped Accomplishments" tab, scroll down and review them
- 6. Select "Approve"
- 7. Read the dialog box, and if you are ready to approve, select "Yes Approve"

| FIRE ADAPTED COMMUNIT     | IES<br>INLE HOME REPORTING REPORTING GUIDANCE PPR SUPPORT R5 RegionalGrantManager                                                                                                    |                                                                      |
|---------------------------|----------------------------------------------------------------------------------------------------|----------------------------------------------------------------------|
| Nevada County CWPP Update | 2024 Performance Report Last Updated 11/19/2024 Delete Report Edit Accomplishments Request Changes Approve                                                                                                    |                                                                      |
| Details                   | Summary                                                                                                    |                                                                      |
| Grant Profile             | \$5,233,00 \$0,00                                                                                                    | Confirm Approval                                                     |
| Performance Summary       | Total Federal Costs Match Costs                                                                                                    | You are about to approve this report. Only                           |
| 2024 Report (Submitted)   |                                                                                                    | approve this report if you reviewed all of the                       |
| 2023 Report (Approved)    | Accomplishments                                                                                                    | details and consider them complete to the best of<br>your knowledge. |
| Actions                   | Quantitative Accomplishments Narrative Accomplishments Mapped Accomplishments                                                                                                    | Are you sure you want to approve this performance report?            |
| + Add Performance Report  | Administration                                                                                                    | Cancel Yes - Approve                                                 |
| Update Reporting Contact  | General and Administration Costs                                                                                                    |                                                                      |
| 9 Update Edit Window      | Enter the total general and administration costs for the reporting period that were federally funded (e.g., non-treatment, non-activity costs; indirect and/or overhead costs that are not directly attributable to the project in the categories below). |                                                                      |
| A Share Grant Link        | Reporting Period Costs (Federal): \$1,234.00                                                                                                    |                                                                      |
|                           | Match Costs Enter the total match funds for the reporting period. Depending Deviad Costs (Match): Name                                                                                                    |                                                                      |

30

## **Request Changes to Report**

If you review the submitted report, you can request that the Community Grantee make updates if needed. You can sort the "**Reporting Status**" column to bring submitted to the top, or you can use filtering as well. Refresh your memory on sorting <u>here</u> and filtering <u>here</u>. Please ensure you are in the correct reporting year; for more information, review the details <u>here</u>.

- 1. Select "View" in the "Action" column for the report you want to review
- 2. Below "Details", select the Performance Report, in this example the "2024 Report (Submitted)"

|                                                    | НОМЕ             | REPORTING                                   | REPORTING                                     | GUIDANCE                                    | PPR                           | SUPPORT            | R5 F                       | RegionalGrantManager              | v1.0.2.225                      |
|----------------------------------------------------|------------------|---------------------------------------------|-----------------------------------------------|---------------------------------------------|-------------------------------|--------------------|----------------------------|-----------------------------------|---------------------------------|
|                                                    |                  |                                             |                                               |                                             |                               |                    | (j) Rep                    | orting Year 2024                  | ·                               |
|                                                    |                  |                                             |                                               |                                             |                               |                    | <b>Q</b> Searc             | ch                                |                                 |
|                                                    |                  |                                             | Project Nar                                   | ne                                          |                               | І Туре             | Tribal                     | Actions                           |                                 |
| Rar                                                | nch Ranche       | ria                                         | Chicken Ra                                    | nch Fuel Mitig                              | ation                         | Project            | Yes                        | View Share                        |                                 |
| FIRE ADAPTED COMMUN<br>ACCOMPLISHMENTS REPORTING M | AITIES<br>MODULE |                                             |                                               |                                             | HOME F                        | REPORTING          | REPORTING GUIDANCE         | e ppr support                     | R5 RegionalGrantManager 🔺       |
| Nevada County CWPP Update                          | 202              | 4 Performance                               | Report                                        |                                             | Last U                        | Ipdated 11/19/2024 | Delete Report              | Edit Accomplishments              | Request Changes Approve         |
| Details                                            | Sum              | mary                                        |                                               |                                             |                               |                    |                            |                                   | <u>~</u>                        |
| Grant Profile                                      |                  |                                             | \$5.2                                         | 33.00                                       |                               |                    |                            | \$0.00                            |                                 |
| Performance Summary                                | 2                |                                             | Total Fee                                     | leral Costs                                 |                               |                    |                            | Match Cost                        | 'S                              |
| 2024 Report (Submitted)                            |                  |                                             |                                               |                                             |                               |                    |                            |                                   |                                 |
| 2023 Report (Approved)                             | Acco             | omplishments                                |                                               |                                             |                               |                    |                            |                                   | <u>~</u>                        |
| Actions                                            |                  |                                             |                                               | Quantitative Ac                             | complishmen                   | ts Narrative /     | Accomplishments M          | lapped Accomplishments            |                                 |
| + Add Performance Report                           |                  | Administration                              |                                               |                                             |                               |                    |                            |                                   | <u>~</u>                        |
| Update Reporting Contact                           |                  | General and Adm                             | inistration Costs                             |                                             |                               |                    |                            |                                   |                                 |
| <b>9</b> Update Edit Window                        |                  | Enter the total gen<br>are not directly att | eral and administrat<br>ributable to the proj | tion costs for the r<br>ect in the categori | eporting perioc<br>es below). | that were federa   | ally funded (e.g., non-tre | atment, non-activity costs; indir | rect and/or overhead costs that |
| A Share Grant Link                                 |                  |                                             |                                               | C                                           |                               |                    |                            | Reporting Perio                   | od Costs (Federal): \$1,234.00  |
|                                                    |                  | Match Costs<br>Enter the total mat          | tch funds for the rep                         | orting period.                              |                               |                    |                            | Penarting Dar                     | ind Costs (Match). None         |

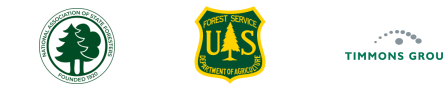

#### **Request Changes to Report (Continued)**

- 3. Select "Request Changes"
- 4. Read information in the "Request Change to Report" dialog box and select "Request Changes"
- 5. Replace the "---ENTER REQUESTED CHANGES HERE---" text with the changes you would like your grantee to make
- 6. Select "Send"

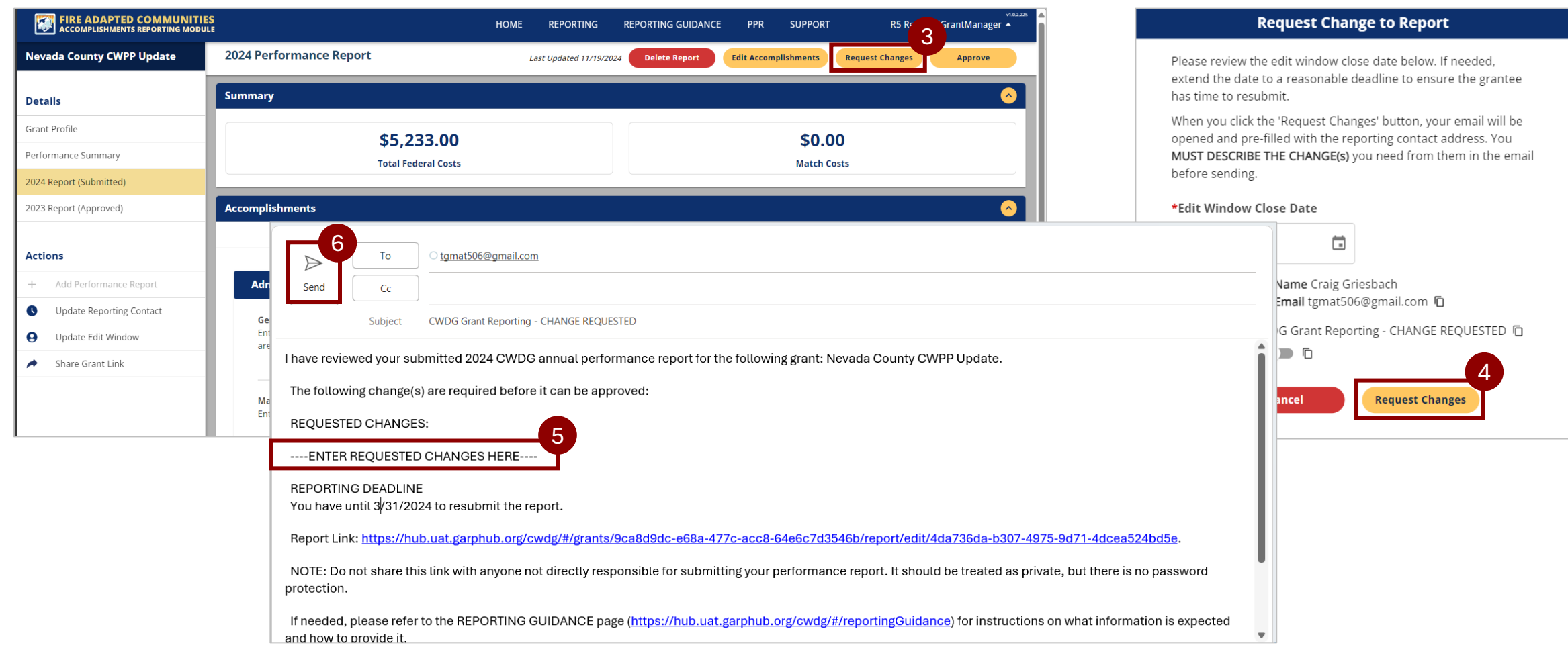

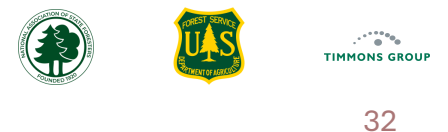

#### **Edit Performance Report**

If the accomplishments of a Performance Report need to be edited on a Grantee's behalf, then you can make these changes for them

- 1. Select "Edit Accomplishments"
- 2. You will land on the Overview page of the Performance Report. Use the "**Next**" buttons to advance and make changes. To learn more about adding Performance Reports, please review the User Guides for Grantees and/or use the eLearning tutorials <u>here</u>

| FIRE ADAPTED COMMUNITIE   | ES HOME REPORT                                                                                                    | ING REPORTING GUIDANCE PPR S             | SUPP R5 RegionalGrantManager •                                                                                                    | Î                                                                                                    |                                                                                                    |               |                           |
|---------------------------|----------------------------------------------------------------------------------------------------|------------------------------------------|----------------------------------------------------------------------------------------------------|----------------------------------------------------------------------------------------------------|----------------------------------------------------------------------------------------------------|---------------|---------------------------|
| Nevada County CWPP Update | 2024 Performance Report Last Updated                                                                                                    | 11/19/2024 Delete Report Edit Accomplish | ments Request Changes Approve                                                                                                    |                                                                                                    |                                                                                                    |               |                           |
| Details                   | Summary                                                                                                    |                                          | <u> </u>                                                                                                    |                                                                                                    |                                                                                                    |               |                           |
| Grant Profile             | \$5 233 00                                                                                                    |                                          | \$0.00                                                                                                    |                                                                                                    |                                                                                                    |               |                           |
| Performance Summary       | Total Federal Costs                                                                                                    |                                          |                                                                                                    |                                                                                                    |                                                                                                    |               | v1.0.2.225                |
| 2024 Report (Submitted)   | ·                                                                                                    | ACCOMPLISHMENTS REPORTING MODUL          | S<br>LE                                                                                                    | HOME REPORTING                                                                                                    | REPORTING GUIDANCE PPR                                                                                                    | SUPPORT       | R5 RegionalGrantManager 🔺 |
| 2023 Report (Approved)    | Accomplishments                                                                                                    | Reporting Vear: 2023 Interim             | 02                                                                                                    |                                                                                                    | 5                                                                                                    |               | 2                         |
|                           | Quantitative Accomplishments                                                                                                    | Nevada County CWPP Update                | Overview Quantitative                                                                                                    | Map Narrati                                                                                                    | ve Summary                                                                                                    | 88            | Prev Next                 |
| Actions                   |                                                                                                    |                                          | Accomplianments                                                                                                    |                                                                                                    |                                                                                                    |               |                           |
| + Add Performance Report  | Administration                                                                                                    |                                          |                                                                                                    | CWDG Project Performance Peno                                                                                                    | rt.                                                                                                    |               |                           |
| Update Reporting Contact  | General and Administration Costs                                                                                                    |                                          |                                                                                                    | cwbd rroject i enormance kept                                                                                                    |                                                                                                    |               |                           |
| 9 Update Edit Window      | Enter the total general and administration costs for the reporting period that w<br>are not directly attributable to the project in the categories below). |                                          | *Reporting Year                                                                                                    | *Repo                                                                                                    | rt Type                                                                                                    |               |                           |
| A Share Grant Link        |                                                                                                    |                                          | 2023                                                                                                    | • Inter                                                                                                    | im 🔹                                                                                                    |               |                           |
|                           | Match Costs<br>Enter the total match funds for the reporting period.                                                                                       |                                          | Please use the following pages to quantif reporting year.                                                                                                    | fy, map and describe the work accomplished a                                                                                                    | nd costs incurred during the indicated                                                                                                    |               |                           |
|                           |                                                                                                    |                                          | Quantitative Accomplishments<br>For Quantitative Accomplishments, pleas<br>period.                                                                                                    | e report the quantities accomplished and cost                                                                                                    | s incurred ONLY within the reporting                                                                                                    |               |                           |
|                           |                                                                                                    |                                          | Mapped Accomplishments<br>CWDG requires two accomplishment eler<br>actual community boundary covered by t<br>funds hazardous fuels reduction/mitigatio<br>provided with the corresponding year's re<br>and KML. | ments to be mapped: 1) If the grant funds the o<br>the plan must be provided no later than the fin<br>ion, then all treatments areas that were complo<br>eport. All areas must be mapped using GIS, an | development or update of a CWPP, the<br>lal accomplishment report. 2) If the grant<br>eted within the reporting period must be<br>d acceptable upload formats are Shapefi | t<br>e<br>ile |                           |
|                           |                                                                                                    |                                          | Accomplishments Narrative<br>Please provide additional details in the N                                                                                                    | larrative section describing the work performe                                                                                                    | d during the reporting period.                                                                                                    | _             |                           |

**Confirm Delete** 

33

## **Delete Performance Report**

You can't delete a Performance Report that has been approved, but you can delete it prior to it being approved.

You can sort columns or use filtering to find the Performance Report you want to delete. Refresh your memory on sorting <u>here</u> and filtering <u>here</u>. Please ensure you are in the correct reporting year; for more information, review the details <u>here</u>.

- 1. From "**Reporting**", select "**View**" in the "**Action**" column for the report you want to review
- 2. Below "Details", select the Performance Report, in this example the "2024 Report (Submitted)"
- 3. Select "Delete Report" if you wish to delete the report in the event of someone filling out the wrong report
- 4. Read the information in the dialog box that appears and select "Yes Delete Report" again

| HOME REPORTING REPORTI<br>1<br>1<br>1<br>1<br>1<br>1<br>1<br>1<br>1<br>1<br>1<br>1<br>1 | IG GUIDANCE PPR SUPPORT R5 RegionalGrantManager A<br>() Reporting Year 2024<br>Q Search<br>ame I Type I Tribal I Actions<br>tanch Fuel Mitigation Project Yes View Share |                                                      | You are about to delete this Submitted<br>Performance Report. This cannot be undone. Only<br>take this action if this report needs to be<br>completely removed from the system. If the<br>Reporting Window Close Date has not passed, the<br>grantee will be able to submit a new report.<br>Are you sure you want to delete this report?<br>Cancel |
|-----------------------------------------------------------------------------------------|----------------------------------------------------------------------------------------------------|------------------------------------------------------|----------------------------------------------------------------------------------------------------|
| FIRE ADAPTED COMMUNIT<br>ACCOMPLISHMENTS REPORTING MOD                                  | S HOME REPORTING R 2024 Performance Report Last Updated 11/19/2024                                                                                                    | EPORTING GUIDANCE PPR SUPPORT R5 RegionalGrantManage |                                                                                                    |
| Details                                                                                 | Summary                                                                                                    |                                                      |                                                                                                    |
| Grant Profile                                                                           | \$5 233 00                                                                                                    | \$0.00                                               |                                                                                                    |
| Performance Summary                                                                     | 2 Total Federal Costs                                                                                                    | Match Costs                                          |                                                                                                    |
| 2024 Report (Submitted)                                                                 |                                                                                                    |                                                      |                                                                                                    |
| 2023 Report (Approved)                                                                  | Accomplishments                                                                                                    |                                                      |                                                                                                    |
|                                                                                         | Quantitative Accomplishments Narrative A                                                                                                    | Accomplishments Mapped Accomplishments               |                                                                                                    |
| Actions                                                                                 |                                                                                                    |                                                      |                                                                                                    |

## Performance Progress Reports (PPRs)

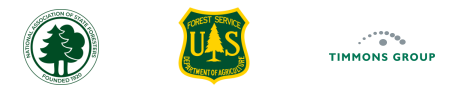

#### **PPR** List

The PPRs are Word documents that include aggregated quantitative and narrative accomplishments for a reporting year associated to a Federal Award. All signed in users can navigate to the PPR page and see a list of Federal Awards they are authorized to view. **Note**: PPRs are ultimately used by USFS Regions to load into the NRM system for documentation.

- 1. Select "**PPR**" to get to the page
- 2. Change the "**Reporting Year**" if needed
- 3. From the "**PPR Status**" column, review to see which PPRs are available for download. Only when all Performance Reports for the grants associated to the Federal Award have a status of "**Approved**" will the PPR get a status of "**Ready**" and show the "**Download PPR**" link in the "**Actions**" column

| FIRE ADAPTED COMMUNITIES     |            |       | HOME REPORTING REPORTING GUIDANCE                               | PPR SUPPORT Co   | mmunity Navigator |
|------------------------------|------------|-------|-----------------------------------------------------------------|------------------|-------------------|
| Performance Progress Reports |            |       |                                                                 | (j) Report       | ing Year 2023     |
| 💷 Columns 束 Filters 🕁 Export |            |       |                                                                 | Q Search         |                   |
| Award ID ↓                   | PPR Status | State | l Administered By                                               | Application Year | Actions           |
| 24-DG-11062752-047           | Pending    | WA    | Washington State Department of Natural Resources                | 2022             |                   |
| 24-DG-11062752-046           | Pending    | WA    | Washington State Department of Natural Resources                | 2022             |                   |
| 24-DG-11062752-045           | Pending    | WA    | Washington State Department of Natural Resources                | 2022             |                   |
| 23-DG-11100106-904           | Ready      | AK    | USFS R6/10 - Pacific Northwest & Alaska Region                  | 2022             | Download PPR      |
| 23-DG-11094200-173           | Ready      | MN    | Minnesota Department of Natural Resources, Division of Forestry | 2022             | Download PPR      |
| 23-DG-11094200-171           | Ready      | WI    | USFS R9 - Eastern Region                                        | 2022             | Download PPR      |
| 23-DG-11094200-170           | Ready      | WI    | USFS R3 - Eastern Region                                        | 2022             | Download PPR      |
| 23-DG-11083150-402           | Ready      | NC    | USFS R8 - Southern Region                                       | 2022             | Download PPR      |
| 23-DG-11083150-401           | Ready      | NC    | USFS R8 - Southern Region                                       | 2022             | Download PPR      |
| 23-DG-11083140-401           | Ready      | ОК    | Oklahoma Forestry Services                                      | 2022             | Download PPR      |

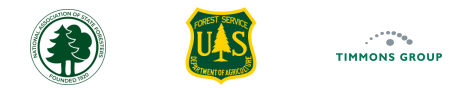

#### **PPR Document**

The PPR document is in Microsoft Word format. The document includes an aggregation of all of the quantitative accomplishments for CWDG grants associated to the Federal Award, and a link to each of the associated grants. Narrative Accomplishments are included at the end of the report for each grant in the PPR.

NOTE: Maps are not included in this document, but the links allow users to refer to the mapped details, as needed

| Grantee: Oklahoma Forestry Services<br>Federal Award ID: 23-DG-11083140-401                                                                                                    |                                                                                                    |
|----------------------------------------------------------------------------------------------------|----------------------------------------------------------------------------------------------------|
| Grant(s):                                                                                                    |                                                                                                    |
| Project   Turner Falls Natural Wildland Restora                                                                                                    | tion Project                                                                                             |
| Total Award A                                                                                                    | mount: \$134,500.00                                                                                      |
| Total Costs for Reporting Period<br>Total Costs (Federal): \$26,110.00<br>Total Costs (Match): \$0.00                                                                                                    | Total Costs to Date<br>Total Costs to Date (Federal): \$26,110.00<br>Total Costs to Date (Match): \$0.00 |
| Quantitative Accomplishments                                                                                                    | Summary                                                                                                  |
| Administration                                                                                                    |                                                                                                    |
| General and Administration Costs                                                                                                    |                                                                                                    |
|                                                                                                    |                                                                                                    |
| Reporting Period Costs (Federal): \$0.00                                                                                                    |                                                                                                    |
| Reporting Period Costs (Federal): \$0.00 Match Costs                                                                                                    |                                                                                                    |
| Reporting Period Costs (Federal): \$0.00 Match Costs Reporting Period Costs (Match): \$0.00                                                                                                    |                                                                                                    |
| Reporting Period Costs (Federal): \$0.00<br>Match Costs<br>Reporting Period Costs (Match): \$0.00                                                                                                    |                                                                                                    |
| Reporting Period Costs (Federal): \$0.00<br>Match Costs<br>Reporting Period Costs (Match): \$0.00<br>Equipment Costs<br>Reporting Period Costs (Federal): \$0.00                                                                                                    |                                                                                                    |
| Reporting Period Costs (Federal): \$0.00 Match Costs Reporting Period Costs (Match): \$0.00 Equipment Costs Reporting Period Costs (Federal): \$0.00 Supply Costs                                                                                                    |                                                                                                    |
| Reporting Period Costs (Federal): \$0.00<br>Match Costs<br>Reporting Period Costs (Match): \$0.00<br>Equipment Costs<br>Reporting Period Costs (Federal): \$0.00<br>Supply Costs<br>Reporting Period Costs (Federal): \$0.00                                                                                     |                                                                                                    |
| Reporting Period Costs (Federal): \$0.00 Match Costs Reporting Period Costs (Match): \$0.00 Equipment Costs Reporting Period Costs (Federal): \$0.00 Supply Costs Reporting Period Costs (Federal): \$0.00 Resilient Landscape Accomplishment                                                                    | nts                                                                                                    |
| Reporting Period Costs (Federal): \$0.00 Match Costs Reporting Period Costs (Match): \$0.00 Equipment Costs Reporting Period Costs (Federal): \$0.00 Supply Costs Reporting Period Costs (Federal): \$0.00 Resilient Landscape Accomplishment Hazardous Fuels Reduction and/or Mitigation                        | nts<br>on Projects                                                                                       |
| Reporting Period Costs (Federal): \$0.00  Match Costs Reporting Period Costs (Match): \$0.00  Equipment Costs Reporting Period Costs (Federal): \$0.00  Supply Costs Reporting Period Costs (Federal): \$0.00  Resilient Landscape Accomplishment Hazardous Fuels Reduction and/or Mitigatic Number Completed: 0 | nts<br>on Projects                                                                                       |

## Reporting Page Grid - Usage Tips

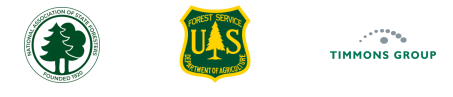

### Using Grid Columns

- 1. From the "Reporting" page, the first column shows the "Reporting Status", whether that is "Not Started", "Draft", "Changes Requested", or "Complete"
- 2. The next column is "App Year", which shows the application year for the community grant
- 3. The following column is "Application ID"
- 4. Next, we have the "Award ID" column, which is the Federal Award ID that the CWDG grant has been executed through
- 5. We see the state listed in the "State" column
- 6. The "Grantee" column will list the Community Grantee

|                             | COMMUI<br>REPORTING | NITIES<br>MODULE |                |       | HOME                       | REPORTING    | REPORTING GUIDANCE PPR                    | SUPPOF  | रा        | R5 RegionalGrar    | itManag |
|-----------------------------|---------------------|------------------|----------------|-------|----------------------------|--------------|-------------------------------------------|---------|-----------|--------------------|---------|
| porting Year Exp            | olorer              |                  |                |       |                            |              |                                           |         |           | (i) Reporting Year | 2024    |
| III Columns <b><b>1</b></b> |                     | 2                | 3 4            |       | 5 6                        |              |                                           |         |           | <b>Q</b> Search    |         |
| Reporting Status ↑          | App Year            | Application ID   | Award ID       | State | Grantee                    |              | Project Name                              | Туре    | Tribal    | Actions            |         |
| Changes requested           | 2022                | GRANT13730958    | 23-DG-11052012 | CA    | Coyote Valley Band of Por  | mo Indians   | Coyote Valley Wildfire Defense            | Project | Yes       | View               | Share   |
| Draft                       | 2022                | W-22089          | 23-DG-11052012 | CA    | Tuolumne Utilities Distric | t            | Tuolumne Utilities District Wildfire Defe | CWPP    | No        | View               | Share   |
| Draft                       | 2022                | W-22094          | 23-DG-11052012 | CA    | The Watershed Research     | and Training | Hyampom Community Protection Project      | Project | No        | View               | Share   |
| Not Started                 | 2022                | GRANT13728339    | 23-DG-11052012 | CA    | Chicken Ranch Rancheria    |              | Chicken Ranch Fuel Mitigation             | Project | Yes       | View               | Share   |
| Not Started                 | 2022                | GRANT13731446    | 23-DG-11052012 | CA    | Tolowa Dee-ni' Nation      |              | Tolowa Dee-ni' Nation CWPP                | CWPP    | Yes       | View               | Share   |
| Not Started                 | 2022                | GRANT13731517    | 23-DG-11052012 | CA    | Yurok Tribe, Yurok Fire De | epartment    | Yurok Tribe CWPP Update                   | CWPP    | Yes       | View               | Share   |
| Not Started                 | 2022                | W-22033          | 23-DG-11052012 | CA    | Briceland Volunteer Fire [ | Department   | Briceland Volunteer Fire Department Fi    | Project | No        | View               | Share   |
| Not Started                 | 2022                | W-22034          | 23-DG-11052012 | CA    | Kern Fire Safe Council     |              | Kern Fire Safe Council: Be Aware, Be Pr   | Project | No        | View               | Share   |
| Not Started                 | 2022                | W-22036          | 23-DG-11052012 | CA    | Butte County Fire Depart   | ment         | Butte County Fire Defensible Space Ins    | Project | No        | View               | Share   |
| Not Started                 | 2022                | W-22037          | 23-DG-11052012 | CA    | Butte County Fire Depart   | ment         | Butte County Fire Equipment Acquisition   | Project | No        | View               | Share   |
| Not Started                 | 2022                | W-22060          | 23-DG-11052012 | CA    | Kern County Fire Departn   | nent         | Kern County Fire Prescribed Fire Project  | Project | No        | View               | Share   |
| Not Started                 | 2022                | W-22061          | 23-DG-11052012 | CA    | Kern County Fire Departn   | nent         | Kern County Fire Department Prescribe     | Project | No        | View               | Share   |
| Not Started                 | 2022                | W-22064          | 23-DG-11052012 | CA    | Clear Lake Environmenta    | Research Ce  | Lake County Wildfire Risk Reduction Pr    | Project | No        | View               | Share   |
| Not Started                 | 2022                | W-22067          | 23-DG-11052012 | CA    | Nevada County Resource     | Conservation | Prescribed Fire Training for Private Resi | Project | No        | View               | Share   |
|                             |                     |                  |                |       |                            |              |                                           | Rows    | per page: | 25 - 1-25 of 65    | <       |

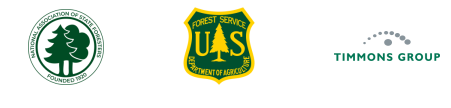

## Using Grid Columns (Continued)

- 7. Next is the "Project Name" column
- 8. The "Type" column lists whether it is a Project or CWPP
- 9. Next is the "Tribal" column, which indicates whether the grant is a tribal grant with "Yes" or "No"
- 10. The "Actions" column allows you to view the Performance Report by selecting "View" or to share a personalized link with your Community Grantee by selecting "Share"; learn more about viewing a grant <u>here</u> and sharing a grant <u>here</u>

| FIRE ADAPTED<br>ACCOMPLISHMENTS |            | NITIES<br>MODULE |                |       | HOME REPORTING                       | REPORTING GUIDANCE PPR                    | SUPPOF  | RT R5              | RegionalGrar     | itManager |
|---------------------------------|------------|------------------|----------------|-------|--------------------------------------|-------------------------------------------|---------|--------------------|------------------|-----------|
| eporting Year Exp               | plorer     |                  |                |       |                                      |                                           |         | (j) Re             | porting Year     | 2024      |
|                                 |            |                  |                |       |                                      |                                           |         |                    |                  |           |
| III Columns \Xi Fi              | ilters 🕁 E | xport            |                |       |                                      |                                           | 8       | 3 9 <sup>Sea</sup> | <sup>rch</sup> 1 | 0         |
| Reporting Status ↑              | l App Year | Application ID   | Award ID       | State | Grantee                              | Project Name                              | Type    | Tribal             | Actions          |           |
| Changes requested               | 2022       | GRANT13730958    | 23-DG-11052012 | CA    | Coyote Valley Band of Pomo Indians   | Coyote Valley Wildfire Defense            | Project | Yes                | View             | Share 🔺   |
| Draft                           | 2022       | W-22089          | 23-DG-11052012 | CA    | Tuolumne Utilities District          | Tuolumne Utilities District Wildfire Defe | CWPP    | No                 | View             | Share     |
| Draft                           | 2022       | W-22094          | 23-DG-11052012 | CA    | The Watershed Research and Training  | Hyampom Community Protection Project      | Project | No                 | View             | Share     |
| Not Started                     | 2022       | GRANT13728339    | 23-DG-11052012 | CA    | Chicken Ranch Rancheria              | Chicken Ranch Fuel Mitigation             | Project | Yes                | View             | Share     |
| Not Started                     | 2022       | GRANT13731446    | 23-DG-11052012 | CA    | Tolowa Dee-ni' Nation                | Tolowa Dee-ni' Nation CWPP                | CWPP    | Yes                | View             | Share     |
| Not Started                     | 2022       | GRANT13731517    | 23-DG-11052012 | CA    | Yurok Tribe, Yurok Fire Department   | Yurok Tribe CWPP Update                   | CWPP    | Yes                | View             | Share     |
| Not Started                     | 2022       | W-22033          | 23-DG-11052012 | CA    | Briceland Volunteer Fire Department  | Briceland Volunteer Fire Department Fi    | Project | No                 | View             | Share     |
| Not Started                     | 2022       | W-22034          | 23-DG-11052012 | CA    | Kern Fire Safe Council               | Kern Fire Safe Council: Be Aware, Be Pr   | Project | No                 | View             | Share     |
| Not Started                     | 2022       | W-22036          | 23-DG-11052012 | CA    | Butte County Fire Department         | Butte County Fire Defensible Space Ins    | Project | No                 | View             | Share     |
| Not Started                     | 2022       | W-22037          | 23-DG-11052012 | CA    | Butte County Fire Department         | Butte County Fire Equipment Acquisition   | Project | No                 | View             | Share     |
| Not Started                     | 2022       | W-22060          | 23-DG-11052012 | CA    | Kern County Fire Department          | Kern County Fire Prescribed Fire Project  | Project | No                 | View             | Share     |
| Not Started                     | 2022       | W-22061          | 23-DG-11052012 | CA    | Kern County Fire Department          | Kern County Fire Department Prescribe     | Project | No                 | View             | Share     |
| Not Started                     | 2022       | W-22064          | 23-DG-11052012 | CA    | Clear Lake Environmental Research Ce | Lake County Wildfire Risk Reduction Pr    | Project | No                 | View             | Share     |
| Not Started                     | 2022       | W-22067          | 23-DG-11052012 | CA    | Nevada County Resource Conservation  | Prescribed Fire Training for Private Resi | Project | No                 | View             | Share 🚽   |
|                                 |            |                  |                |       |                                      |                                           | Rows    | oer page: 25 🗸     | 1-25 of 65       | < >       |

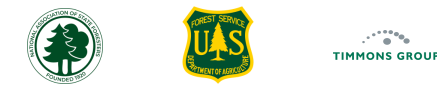

## Using Grid Columns (Continued)

- 11. Select "Columns" to only see specific columns you care about
- 12. Select the toggle to hide or show a column
- 13. Select "HIDE ALL" to hide all columns, allowing you to quickly select one or two to focus on
- 14. Select "SHOW ALL" to show all columns

| 1                                    |            |     |                               |                                |      |                 |         |       |
|--------------------------------------|------------|-----|-------------------------------|--------------------------------|------|-----------------|---------|-------|
| III Columns 🗧 Filters 🕁 Export       |            |     |                               |                                |      | <b>Q</b> Search |         |       |
| Reporting Sta   App   Application ID | Award ID   | S ↑ | Grantee                       | Project Name                   | Type | Tribal          | Actions |       |
| ind column                           | 23-DG-1105 | CA  | Chicken Ranch Rancheria       | Chicken Ranch Fuel Mitigation  | Proj | Yes             | View    | Share |
| iolur title<br>12                    | 23-DG-1105 | CA  | Coyote Valley Band of Pomo I  | Coyote Valley Wildfire Defense | Proj | Yes             | View    | Share |
| <ul> <li>Reporting Status</li> </ul> | 23-DG-1105 | CA  | Tolowa Dee-ni' Nation         | Tolowa Dee-ni' Nation CWPP     | CWPP | Yes             | View    | Share |
| App Year                             | 23-DG-1105 | CA  | Yurok Tribe, Yurok Fire Depar | Yurok Tribe CWPP Update        | CWPP | Yes             | View    | Share |
| Award ID                             | 23-DG-1105 | CA  | Briceland Volunteer Fire Dep  | Briceland Volunteer Fire Dep   | Proj | No              | View    | Share |
| State                                | 23-DG-1105 | CA  | Kern Fire Safe Council        | Kern Fire Safe Council: Be Aw  | Proj | No              | View    | Share |
| Grantee     Project Name             | 23-DG-1105 | CA  | Butte County Fire Department  | Butte County Fire Defensible   | Proj | No              | View    | Share |
| 🖜 Туре                               | 23-DG-1105 | CA  | Butte County Fire Department  | Butte County Fire Equipment    | Proj | No              | View    | Share |
| Tribal                               | 23-DG-1105 | CA  | Kern County Fire Department   | Kern County Fire Prescribed F  | Proj | No              | View    | Share |
|                                      | 23-DG-1105 | CA  | Kern County Fire Department   | Kern County Fire Department    | Proj | No              | View    | Share |
| Hide all Show all                    |            |     |                               |                                |      |                 |         |       |
|                                      |            |     |                               |                                |      |                 |         |       |

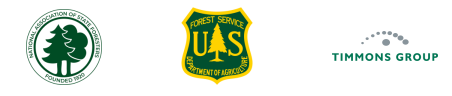

Actions View View View View View

> Sort by ASC Sort by DESC

Show columns

Filter Hide 41

### Using Grant Search, Sort and List Export

- 1. From the "Reporting" tab, select "Export", then "Download as CSV" to download the grants as a CSV; this allows you to export the details displayed in the grid
- 2. Select "Search", then type in key words to search for a specific grant
  - a) Select the "X" to exit the search
- 3. Hover over a column and select the up arrow to change the search to ascending, the down arrow to change to sort descending, or select the down arrow again to go back to the unsorted view

Note: For fields with letters, the sort will be alphabetical; for fields with numbers, the sort will be numerical.

4. Hover over a column then select the ellipses to "Sort by ASC", "Sort by DESC", or to "Filter" that specific column, or select "Hide" or "Show columns"

| FIRE ADAP     | TED CO    | MMUNITIES<br>ORTING MODULE | н          | OME | REPORTING REPORTING G         | UIDANCE PPR SUPPO              | स    | R5 R6    | egionalGrantN | v1.02225<br>Nanager 🔺 |        |           | <b>९</b> Hawaii     | 2      |
|---------------|-----------|----------------------------|------------|-----|-------------------------------|--------------------------------|------|----------|---------------|-----------------------|--------|-----------|---------------------|--------|
| porting Year  | Exploi    | rer                        |            |     |                               |                                |      | (i) Repo | orting Year 2 | .023 🗸                |        | Туре      | Tribal              | Acti   |
| 0             |           |                            |            |     |                               |                                |      | •        | -             |                       |        | CWPP      | No                  | Vi     |
|               | _         |                            |            |     |                               |                                |      | 0 Search |               |                       | iai C. | CWPP      | No                  | Vi     |
| Columns       | - Filters | Export                     | <u> </u>   |     |                               |                                |      | - Search |               |                       | Up.    | . CWPP    | No                  | Vi     |
| Reporting Sta | App       | Download as                | s CSV d ID | S   | ↑  Grantee                    | Project Name                   | Type | Tribal   | Actions       |                       |        | CWPP      | No                  | Vi     |
| Not Started   | 2022      | GRANT1372                  | 23-DG-1105 | CA  | Chicken Ranch Rancheria       | Chicken Ranch Fuel Mitigation  | Proj | Yes      | View          | Share                 |        | CIMPR     | Ne                  |        |
| Approved      | 2022      | GRANT1373                  | 23-DG-1105 | CA  | Coyote Valley Band of Pomo I  | Coyote Valley Wildfire Defense | Proj | Yes      | View          | Share                 | e      | CWPP      | NO                  | VI     |
| Not Started   | 2022      | GRANT1373                  | 23-DG-1105 | CA  | Tolowa Dee-ni' Nation         | Tolowa Dee-ni' Nation CWPP     | CWPP | Yes      | View          | Share                 |        | 3         |                     |        |
| Not Started   | 2022      | GRANT1373                  | 23-DG-1105 | CA  | Yurok Tribe, Yurok Fire Depar | Yurok Tribe CWPP Update        | CWPP | Yes      | View          | Share                 | State  | ↑   Grant | tee                 | _      |
| Not Started   | 2022      | W-22033                    | 23-DG-1105 | CA  | Briceland Volunteer Fire Dep  | Briceland Volunteer Fire Dep   | Proj | No       | View          | Share                 | CA     | Chick     | en Ranch Rancher    | ia Un  |
| Draft         | 2022      | W-22034                    | 23-DG-1105 | CA  | Kern Fire Safe Council        | Kern Fire Safe Council: Be Aw  | Proj | No       | View          | Share                 | CA     | Coyo      | te Valley Band of P | °c So  |
| Not Started   | 2022      | W-22036                    | 23-DG-1105 | CA  | Butte County Fire Department  | Butte County Fire Defensible   | Proj | No       | View          | Share                 | CA     | Tolov     | va Dee-ni' Nation   | So     |
| Not Started   | 2022      | W-22037                    | 23-DG-1105 | CA  | Butte County Fire Department  | Butte County Fire Equipment    | Proj | No       | View          | Share                 | CA     | Yurol     | Tribe, Yurok Fire   | D Filt |
| Not Started   | 2022      | W-22060                    | 23-DG-1105 | CA  | Kern County Fire Department   | Kern County Fire Prescribed F  | Proj | No       | View          | Share                 | CA     | Brice     | and Volunteer Fire  | e Hid  |
| Not Started   | 2022      | W-22061                    | 23-DG-1105 | CA  | Kern County Fire Department   | Kern County Fire Department    | Proj | No       | View          | Share                 | CA     | Kern      | Fire Safe Council   | Sh     |
|               |           |                            |            |     |                               |                                |      |          |               |                       | CA.    | Butte     | County Fire Dena    | rtmen  |

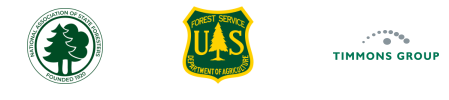

## **Using Grant Filtering**

- 1. Select "FILTERS" to drill down to items you care about; there can only be one filter applied at a time
  - a) Select the drop down for "Columns" to filter a specific column
  - b) Select the drop down for "Operator" to change the operator
  - c) Select the field below "Value" and type in the filter value
- 2. To remove the filter, select "Filters", then select the "X"

|                                                                                  | PTED CO<br>MENTS REP                                        | OMMUNITIES<br>PORTING MODULE | HOME                                                                                                    | REPORTING                                   | REP              | ORTING GUIDANCE                                                                                                   | PPR                                        | SUPPO                                                           | RT                                               | R5 F                                 | RegionalGrantl                                  | via<br>Manager 🔺                                                  | 12.225            |
|----------------------------------------------------------------------------------|-------------------------------------------------------------|------------------------------|----------------------------------------------------------------------------------------------------|---------------------------------------------|------------------|----------------------------------------------------------------------------------------------------|--------------------------------------------|-----------------------------------------------------------------|--------------------------------------------------|--------------------------------------|-------------------------------------------------|-------------------------------------------------------------------|-------------------|
| Reporting Yea                                                                    | r Explo                                                     | rer                          |                                                                                                    |                                             |                  |                                                                                                    |                                            |                                                                 |                                                  | (i) Rep                              | orting Year                                     | 2023 👻                                                            |                   |
| III Columns                                                                      | <b>〒</b> Filters                                            | 1<br>L Export                |                                                                                                    |                                             |                  |                                                                                                    |                                            |                                                                 |                                                  | <b>Q</b> Searc                       | h                                               |                                                                   |                   |
| Reporting Sta.                                                                   | App                                                         | Application ID   Award ID    | S                                                                                                    | ↑   Grantee                                 |                  | Project I                                                                                                    | Name                                       |                                                                 | Type                                             | Tribal                               | Actions                                         |                                                                   |                   |
| Columns                                                                          | <u>1a</u>                                                   | Operator 10 Value            | 1                                                                                                    | C Chicken Ran                               | ch Ranch         | eria Chicken                                                                                                    | Ranch Fue                                  | l Mitigation                                                    | Proj                                             | Yes                                  | View                                            | Share                                                             |                   |
| × Reporting                                                                      | ; Status ▼                                                  | contains 👻 Filter value      |                                                                                                    | Coyote Valle                                | y Band of        | f Pomo I Coyote \                                                                                                 | Valley Wild                                | fire Defense                                                    | Proj                                             | Yes                                  | View                                            | Share                                                             |                   |
| Not Started                                                                      | 2022                                                        | FIRE ADAPTED CO              | MMUNITIE                                                                                                    | <mark>s</mark> но                           | OME              | REPORTING REPO                                                                                                    |                                            | ANCE PE                                                         | PR SUP                                           | PORT                                 | R5 Regio                                        | onalGrantMan                                                      | vi.0.2<br>nager 🔺 |
|                                                                                  |                                                             | ACCOMPLISHMENTS REP          | ORTING MODUL                                                                                                    | LE                                          | _                |                                                                                                    |                                            |                                                                 |                                                  |                                      | no negr                                         |                                                                   |                   |
| Not Started<br>Not Started                                                       | 2022<br>2022                                                | Reporting Year Exploi        | rer                                                                                                    | .e                                          | _                |                                                                                                    |                                            | ////                                                            |                                                  |                                      | (j) Reportin                                    | ng Year 2023                                                      | 3 👻               |
| Not Started<br>Not Started<br>Draft                                              | 2022<br>2022<br>2022                                        | Reporting Year Exploi        | rer                                                                                                    |                                             |                  |                                                                                                    |                                            |                                                                 |                                                  |                                      | (j) Reportin                                    | ng Year 2023                                                      | 3 -               |
| Not Started<br>Not Started<br>Draft<br>Not Started                               | 2022<br>2022<br>2022<br>2022                                | Reporting Year Exploi        | rer<br>2<br>L Export                                                                                                    |                                             |                  |                                                                                                    |                                            |                                                                 |                                                  |                                      | Reportin     Recording                          | ng Year 202                                                       | ····              |
| Not Started<br>Not Started<br>Draft<br>Not Started<br>Not Started                | 2022<br>2022<br>2022<br>2022<br>2022<br>2022                | Reporting Year Exploi        | rer<br>2<br>2<br>2<br>2<br>2<br>2<br>2<br>2<br>2<br>2<br>2<br>2<br>2<br>2<br>2<br>2<br>2<br>2                                                                                                    | E D   Award ID                              |                  | Grantee                                                                                                    | ļF                                         | roject Name                                                     |                                                  | Туре                                 | (i) Reportin<br>Q Search                        | ng Year 202:                                                      | :3 <b>~</b>       |
| Not Started<br>Not Started<br>Draft<br>Not Started<br>Not Started                | 2022<br>2022<br>2022<br>2022<br>2022<br>2022<br>2022        | Reporting Year Exploi        | Perror<br>2<br>2<br>2<br>2<br>2<br>2<br>2<br>2<br>2<br>2<br>2<br>2<br>2<br>2<br>2<br>2<br>2<br>2                                                                                                    | D   Award ID<br>Value                       |                  | Grantee<br>State of Hawaii Departr                                                                                | F<br>nent o K                              | roject Name<br>au CWPP Upda                                     | ite                                              | I Type<br>CWPP                       | G Reportin<br>Q Search<br>I Tribal<br>No        | ng Year 202:<br>  Actions<br>View                                 | :3 <b>•</b>       |
| Not Started<br>Not Started<br>Draft<br>Not Started<br>Not Started<br>Not Started | 2022<br>2022<br>2022<br>2022<br>2022<br>2022<br>2022<br>202 | Reporting Year Exploi        | Application I<br>Operator<br>contains                                                                                                    | D   Award ID<br>Value<br>▼ hi               | ▼ ↑              | Grantee<br>State of Hawaii Departr<br>Kauai Fire Department                                                       | l F<br>nent o K                            | roject Name<br>au CWPP Upda                                     | ite<br>P for Kauai (                             | I Type<br>CWPP                       | Reportin     Search      Tribal      No      No | ng Year 202:<br>I Actions<br>View<br>View                         | 3 -               |
| Not Started<br>Not Started<br>Draft<br>Not Started<br>Not Started<br>Not Started | 2022<br>2022<br>2022<br>2022<br>2022<br>2022<br>2022<br>202 | Reporting Year Exploi        | Perint Model<br>Perint Export<br>Application I<br>Operator<br>contains<br>W-22141                                                                                                    | D   Award ID<br>Value<br>hi <br>23-DG-1105  | ▼ ↑ <br>HI       | <mark>Grantee</mark><br>State of Hawaii Departr<br>Kauai Fire Department<br>State of Hawaii Departr               | IF<br>nent o K<br>L<br>nent o N            | roject Name<br>au CWPP Upda<br>Ipdating a CWP                   | ite<br>P for Kauai (<br>vaii CWPP Up             | I Type<br>CWPP<br>CWPP               | Reportin     Recording                          | ng Year 202:<br>I Actions<br>View<br>View<br>View                 | 3 •               |
| Not Started<br>Not Started<br>Draft<br>Not Started<br>Not Started<br>Not Started | 2022<br>2022<br>2022<br>2022<br>2022<br>2022<br>2022        | Reporting Year Exploit       | Performance of the second second seco | D   Award ID<br>Value<br>• hi<br>23-DG-1105 | ▼ ↑ <br>HI<br>HI | Grantee<br>State of Hawaii Departr<br>Kauai Fire Department<br>State of Hawaii Departr<br>State of Hawaii Departr | F<br>nent o K<br>u<br>nent o N<br>nent o C | roject Name<br>au CWPP Upda<br>Ipdating a CWP<br>Iorth West Haw | ite<br>P for Kauai (<br>vaii CWPP Up<br>P Update | Type<br>CWPP<br>CWPP<br>CWPP<br>CWPP | Reportin     Recording                          | ng Year 2023<br>I Actions<br>View<br>View<br>View<br>View<br>View | 13 -              |

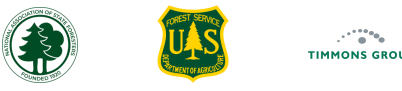

## Changing Rows per Page and Navigating Pages

- 1. Select the arrow by the "**Rows per page:**" to change how many pages you see at once; you can choose from 10, 25, 50, or 100 rows if you have that many planned accomplishments entered
- 2. Select the arrows to go forward or back a page

Note: You will only be able to go forward or back a page if you have a greater number of grants than what is viewable on that page.

| Reporting Ye | ar Explorer      |                    |                |         | HOME REPORTING                       | REPORTING GUIDANCE PPR S               | UPPORT  |        | R5 RegionalGrantM | lanager |
|--------------|------------------|--------------------|----------------|---------|--------------------------------------|----------------------------------------|---------|--------|-------------------|---------|
|              |                  |                    |                |         |                                      |                                        |         | (j     | Reporting Year 2  | 023     |
| III Columns  | <b>〒</b> Filters | ⊎, Export          |                |         |                                      |                                        |         | ۵.     | Search            |         |
| Reporting St | atus   App Ye    | arl Application ID | Award ID       | State ↑ | Grantee                              | Project Name                           | Туре    | Tribal | Actions           |         |
| Not Started  | 2022             | W-22100            | 23-DG-11052012 | CA      | Humboldt County Resource Conserva    | Greater Willow Creek Wildfire Resilien | Project | No     | View              | Share   |
| Not Started  | 2022             | W-22101            | 23-DG-11052012 | CA      | Yuba Watershed Protection and Fire   | Yuba County CWPP Update                | CWPP    | No     | View              | Share   |
| Not Started  | 2022             | W-22102            | 23-DG-11052012 | CA      | Del Norte Fire Safe Council          | Del Norte Wildfire Resiliency Program  | Project | No     | View              | Share   |
| Not Started  | 2022             | W-22139            | 23-DG-11052012 | HI      | State of Hawaii Department of Land a | Kau CWPP Update                        | CWPP    | No     | View              |         |
| Not Started  | 2022             | W-22140            | 23-DG-11052012 | HI      | Kauai Fire Department                | Updating a CWPP for Kauai County, H    | CWPP    | No     | View              |         |
| Not Started  | 2022             | W-22141            | 23-DG-11052012 | HI      | State of Hawaii Department of Land a | North West Hawaii CWPP Updates         | CWPP    | No     | View              |         |
| Not Started  | 2022             | W-22142            | 23-DG-11052012 | HI      | State of Hawaii Department of Land a | Oceanview CWPP Update                  | CWPP    | No     | View              |         |
| Not Started  | 2022             | W-22143            | 23-DG-11052012 | HI      | State of Hawaii Department of Land a | South Kona CWPP Update                 | CWPP    | No     | View              |         |

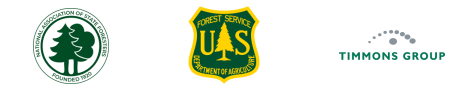

### **Performance Report Statuses**

Community-level Grantees must submit Performance Reports for review by Grant Administrators every year between January 1 and March 31 for Interim reports, and by April 30<sup>th</sup> for Final reports. You can see the **"Reporting Status"** from the **"Reporting"** page, and optionally use the **"Search"** to filter the list.

Performance Report statuses are:

- Not Started Grantee has not yet added a Performance Report for the Reporting Year, and it can be edited by the Grantee until the Edit Window closes
- Draft Grantee has started but has not yet submitted the Performance Report, and it can be edited by the Grantee until the Edit Window closes
- **Submitted** Grantee has submitted their report for review by the Grant Administrator, and it is no longer able to be edited by the Grantee
- **Approved** Grant Administrator has approved the Performance Report, and it is no longer able to be edited by the Grantee
- Changes Requested Grant Administrator has requested that the Grantee update the report, and it can be edited by the Grantee until the Edit Window closes
- **Resubmitted** Grantee has resubmitted their Performance Report following a request for changes, and it is no longer able to be edited by the Grantee

| FIRE ADAPTE      | D COMMU     | NITIES<br>MODULE   |                |       | HOME                        | REPORTING | REPORTING GUIDANCE PPR                | SUPPOR     |        | R5 RegionalGrantM  | lanager |
|------------------|-------------|--------------------|----------------|-------|-----------------------------|-----------|---------------------------------------|------------|--------|--------------------|---------|
| oorting Year Ex  | xplorer     |                    |                |       |                             |           |                                       |            | (      | i)Reporting Year 2 | 2024    |
| Columns 束        | Filters 🛃 E | Export             |                |       |                             |           |                                       |            | с      | λ submit           | ×       |
| Reporting Status | App Year    | r   Application ID | Award ID       | State | Grantee                     | I         | Project Name                          | I Туре     | Tribal | Actions            |         |
| Resubmitted      | 2022        | GRANT13730958      | 23-DG-11052012 | CA    | Coyote Valley Band of Pome  | o Indians | Coyote Valley Wildfire Defense        | Project    | Yes    | View               | Share   |
| Submitted        | 2022        | W-22033            | 23-DG-11052012 | CA    | Briceland Volunteer Fire De | partment  | Briceland Volunteer Fire Department F | ir Project | No     | View               | Share   |
| D 1 10 1         | 2022        | W-22078            | 23-DG-11052012 | CA    | Sierra County               |           | Sierra County Community Wildfire Miti | ga Project | No     | View               | Share   |